# FA168CPS / FA168CPSSIA FA148CP / FA148CPSIA Security Systems

Installation and Set-Up Guide

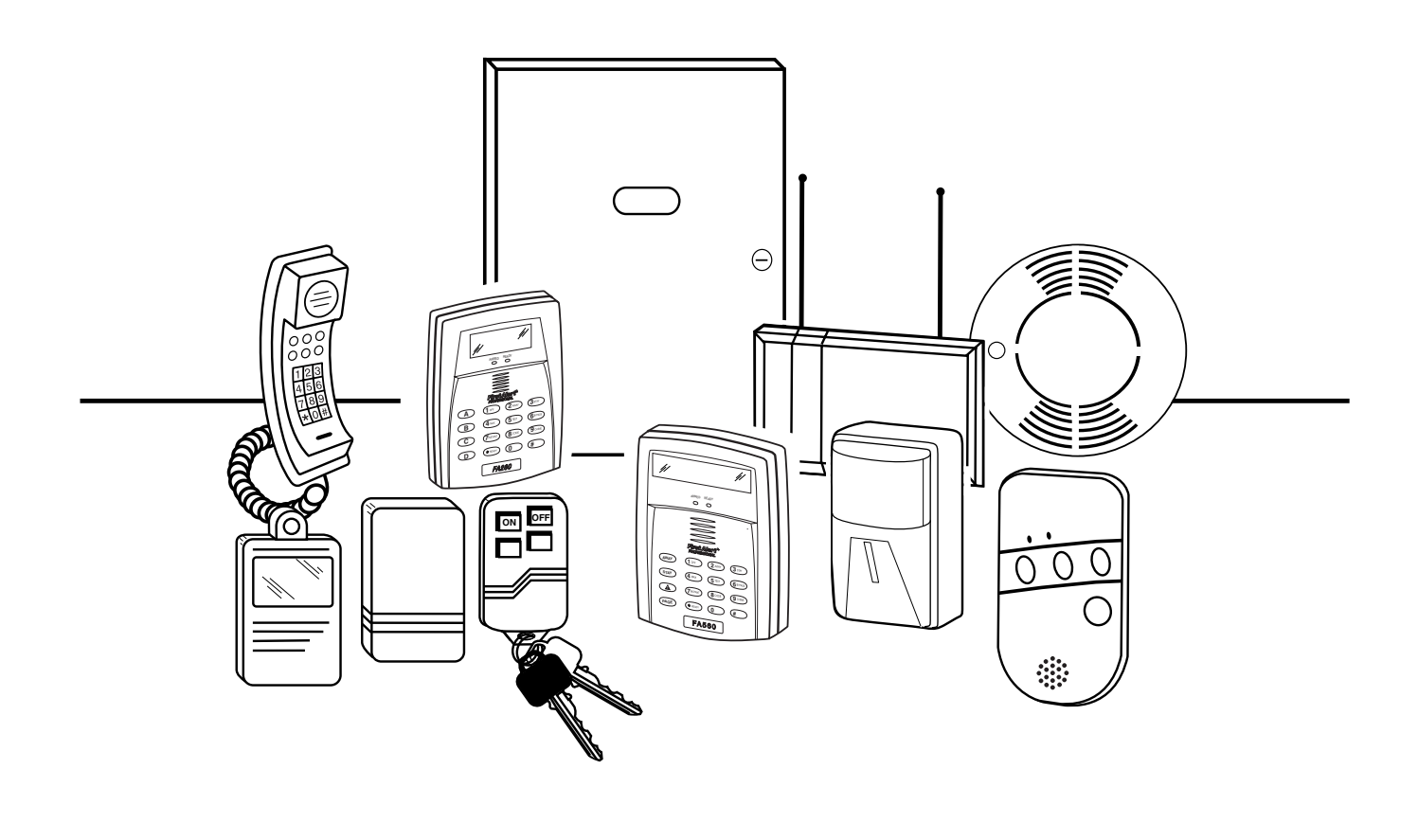

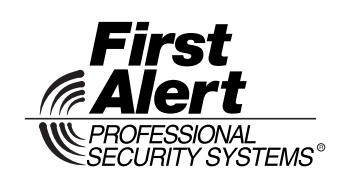

K5305-5V5 11/08 Rev. A

## **RECOMMENDATIONS FOR PROPER PROTECTION**

## The Following Recommendations for the Location of Fire and Burglary Detection Devices Help Provide Proper Coverage for the Protected Premises.

## **Recommendations For Smoke And Heat Detectors**

With regard to the number and placement of smoke/heat detectors, we subscribe to the recommendations contained in the National Fire Protection Association's (NFPA) Standard #72 noted below.

Early warning fire detection is best achieved by the installation of fire detection equipment in all rooms and areas of the household as follows: For minimum protection a smoke detector should be installed outside of each separate sleeping area, and on each additional floor of a multi-floor family living unit, including basements. *The installation of smoke detectors in kitchens, attics (finished or unfinished), or in garages is not normally recommended.* 

For additional protection the NFPA recommends that you install heat or smoke detectors in the living room, dining room, bedroom(s), kitchen, hallway(s), attic, furnace room, utility and storage rooms, basements and attached garages.

In addition, we recommend the following:

- Install a smoke detector inside every bedroom where a smoker sleeps.
- Install a smoke detector inside every bedroom where someone sleeps with the door partly or completely closed. Smoke could be blocked by the closed door. Also, an alarm in the hallway outside may not wake up the sleeper if the door is closed.

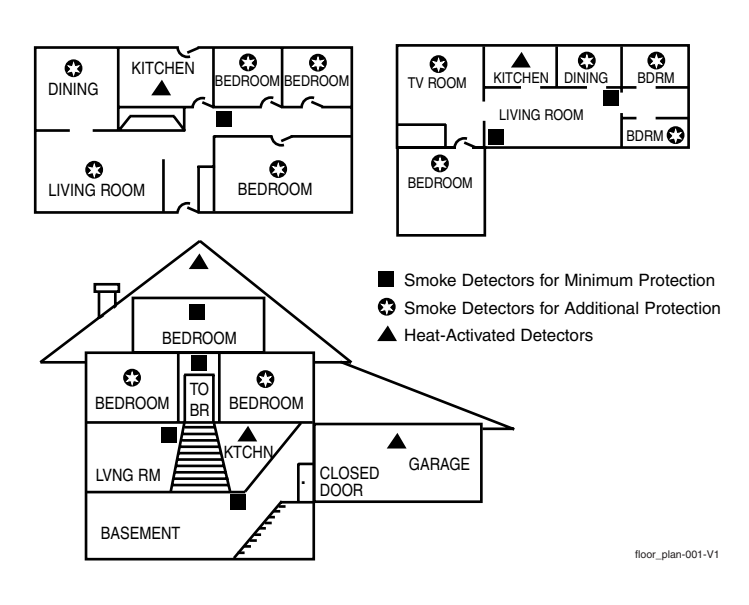

- Install a smoke detector inside bedrooms where electrical appliances (such as portable heaters, air conditioners or humidifiers) are used.
- Install a smoke detector at both ends of a hallway if the hallway is more than 40 feet (12 meters) long.
- Install smoke detectors in any room where an alarm control is located, or in any room where alarm control connections to an AC source or phone lines are made. If detectors are not so located, a fire within the room could prevent the control from reporting a fire or an intrusion.

THIS CONTROL COMPLIES WITH NFPA REQUIREMENTS FOR TEMPORAL PULSE SOUNDING OF FIRE NOTIFICATION APPLIANCES.

## **Recommendations For Proper Intrusion Protection**

For proper intrusion coverage, sensors should be located at every possible point of entry to a home or commercial premises. This would include any skylights that may be present, and the upper windows in a multi-level building.

In addition, we recommend that radio backup be used in a security system so that alarm signals can still be sent to the alarm monitoring station in the event that the telephone lines are out of order (alarm signals are normally sent over the phone lines, if connected to an alarm monitoring station).

## **Table Of Contents**

• •

. . . . .

### This manual applies to the following controls:

FA168CPS, FA168CPSSIA, FA168CPS-CN (Canada), FA148CP, FA148CPSIA, and FA148CP-CN (Canada). Features and procedures apply to all, except where differences are noted.

SIA Installations: The FA168CPSSIA and FA148CPSIA certified SIA-compliant controls that meet SIA specifications for False Alarm Reduction. The other controls described in this manual are not certified as SIA compliant, but can be programmed for False Alarm Reduction. To program for False Alarm Reduction, follow the SIA Guidelines noted in the applicable programming fields.

## FA168CPS Feature/Function **FA148CP** Partitions • 2 partitions, can protect two independent FA148CP is not a partitioned system. areas • Common zone option allows either partition to arm, while leaving a common area (ex. lobby or foyer) disarmed for access into the other partition. Up to 48 protection zones plus 16 keyfob Up to 32 zones plus 8 keyfob zones (zones Zones zones (zones 49-64) for total of 64 zones: 49-56) for total of 40 zones: 8 basic hardwired zones (zones 1-8) with • 6 basic hardwired zones (zone 1-6) optional zone-doubling feature • Up to 16 additional wired zones (zones 9-Up to 40 additional wired zones (zones 9-(24) using up to 2 4219/4229 modules

## **Capabilities and Functions**

|                   | 48) using up to 5 4219/4229 modules                                                         | • Up to 26 wireless transmitter zones               |  |
|-------------------|---------------------------------------------------------------------------------------------|-----------------------------------------------------|--|
|                   | • Up to 40 wireless transmitter zones (5800                                                 | (5800 series; zones 9-34)                           |  |
|                   | series; zones 9-48)                                                                         | <ul> <li>Up to 2 configurable zone types</li> </ul> |  |
|                   | <ul> <li>Up to 4 configurable zone types</li> </ul>                                         |                                                     |  |
| Security Codes    | Up to 48 Security Codes, with separate                                                      | Up to 32 Security Codes, with separate              |  |
|                   | authority levels and partition access                                                       | authority levels                                    |  |
| One-button arming | Dedicated keys can arm the system.                                                          | Dedicated keys can arm the system.                  |  |
| Schedules         | Up to 32; can control devices and/or auto-                                                  | Up to 8; can control devices and/or auto-           |  |
|                   | arm/disarm                                                                                  | arm/disarm                                          |  |
| Keypad macros     | Up to 4; activated by wired keypads                                                         | Up to 2; activated by wired keypads                 |  |
| Paging            | Up to 4 pagers; certain system conditions                                                   | Up to 2 pagers; certain system conditions           |  |
|                   | can report to pagers; can use a dedicated                                                   | can report to pagers; can use a dedicated           |  |
|                   | key on keypads to send a signal to a pager                                                  | key on keypads to send a signal to a pager          |  |
| Event Logging     | 100 events; display via Compass Downloader                                                  | 50 events; display via Compass Downloader           |  |
|                   | software or installer/master code at Keypad                                                 | software or installer/master code at Keypad         |  |
| Zone descriptors  | Can assign for all zones (for alpha display key                                             | ypads and/or 4286 Phone Module).                    |  |
| Bell supervision  | Optional, detects external sounder wiring short (when in alarm) or open (when bell is off); |                                                     |  |
|                   | causes a trouble condition, keypad display, and sends a report to the central monitoring    |                                                     |  |
|                   | station, if enabled.                                                                        |                                                     |  |
| RF jam detection  | Optional, for wireless systems detects a condition that may impede proper RF reception      |                                                     |  |
|                   | (i.e., jamming or other RF interference); causes keypad display, and sends a report to the  |                                                     |  |
|                   | central monitoring station (if trouble reporting is enabled).                               |                                                     |  |
| Telephone Line    | Built-in option can monitor the telephone line voltage and can cause a local display, or a  |                                                     |  |
| Monitoring        | display and trouble/alarm sound                                                             |                                                     |  |
| Downloading via   | Via Standard Phone Line: Use an IBM compatible computer, Compass downloading                |                                                     |  |
| Phone Line or     | software, and a compatible HAYES or CIA modem specified by Honeywell.                       |                                                     |  |
| Internet          | Via Internet: supports Upload/Download via the Internet/Intranet when used with             |                                                     |  |
|                   | an appropriate communications device (ex. 7845i-GSM) and Compass downloading                |                                                     |  |
|                   | software. This allows site maintenance independent of central station monitoring, and       |                                                     |  |
|                   | modification to sites globally via the Internet.                                            |                                                     |  |
|                   | <b>UL NOTE:</b> Uploading/Downloading via the Internet has not been evaluated by UL         |                                                     |  |
|                   |                                                                                             | · · · · · · · · · · · · · · · · · · ·               |  |

## **Compatible Devices**

- Supports up to eight Addressable Keypads: FA215KP/ FA260KP Fixed-Word Display Keypads, FA560KP Alpha Display Keypad, FA260RF Keypad/Transceiver, FA560VKP Voice Keypad
- Supports Touch Screen Devices (AUI), in addition to up to eight keypads (described above)
- Supports 4219, 4229 addressable hardwire zone expander modules (FA168CPS = up to five for up to 40 expansion zones; FA148CP = up to two for up to 16 expansion zones)
- Supports 5881 series receiver and 5800 series transmitters
- Output relays and/or Powerline Carrier Devices (X-10 type)
- -- FA168CPS = up to 16 relays/devices plus two on-board triggers
- -- FA148CP = up to eight relays/devices plus two on-board triggers)
- -- Use any combination of 4204, 4229 and or Powerline Carrier Devices.
- -- Output functions (up to 48)
- 4286 Phone Module (Part. 1 only); provides access to the system via on premises or off-premises phones for arming, disarming, etc., plus control of relay outputs and Powerline Carrier devices.
- Audio Alarm Verification (using AAV module, such as ADEMCO UVS or Eagle Model 1250); can be used in conjunction with an output trigger to permit voice dialog between an operator at the central station and a person at the premises.
- Alarm output provides a 12VDC, 2 AMP output that can drive the compatible sounders; steady output for burglary/panic, or temporal pulse (3 pulses pause 3 pulses pause 3 pulses. . .) for fire. Uses current limiting circuitry for protection.
- Auxiliary Power Output: 12VDC, 600 mA maximum (uses fuse for protection).
- Backup Battery: Rechargeable (sealed lead-acid type) 12VDC, 4AH minimum.
- Long Range Radio (Communication Device): Primary telephone number messages can be reported via ECP connection to various Long Range Radios (check compatibility and availability of specific models)
- AC Power Supply: Plug-in 120VAC transformer, ADEMCO 1321 (1321CN in Canada) or, if using Powerline Carrier devices, ADEMCO 1361X10 Transformer Module

NOTE: All devices and accessories used in a Canadian installation must be Listed for use in Canada.

## Important Installation Highlights (Installer Please Read)

- This system uses addressable keypads and Zone Expander Modules.
- Keypads must be set for addresses 16-23 (first keypad is address 16, which is different from previous controls) and programmed in data fields \*190-\*196.
- Zone Expander Modules must be set for specific addresses (07-11), based on the zone numbers used (see table of addresses in *4219/4229 Expansion Zones* section).
- 4204 Relay Modules must be set for specific addresses (12-15; see *Connecting Relay Modules* section).
- This control will not power-up unless AC power is connected (will not power-up on battery alone). However, once the system is powered up, it will operate on battery power in the event of AC loss.
- Relays have two programming menu modes: Use \*79 Menu mode to map module addresses and device (output) numbers. Use \*80 Menu mode to define the output functions (see *Output Device Programming* section).
- This system supports programmable function keys. Use \*57 Menu mode to define the function keys (see *Function Key Programming* section).
- This system provides various paging features. Refer to the *Programming Overview* section for a summary on pager programming.

## SECTION 2 Mounting and Wiring the Control

This section describes the procedures for mounting and wiring this control and its peripheral devices. In the following subsections, procedures are listed in the left column, while notes and pertinent explanations are provided in the right column.

## Cabinet and Lock

- 1. Mount the control cabinet to a sturdy wall in a clean, dry area, which is not readily accessible to the general public, using fasteners or anchors (not supplied) with the four cabinet mounting holes.
- 2. Remove cabinet door, then remove the lock knockout from the door. Insert the key into the lock.
- 3. Position the lock in the hole, making certain that the latch will make contact with the latch bracket when the door is closed. When correctly positioned, push the lock until it is held securely by its snap tabs.

#### Notes

• The cabinet can be closed and secured without a lock by using 2 screws in the cover's edge.

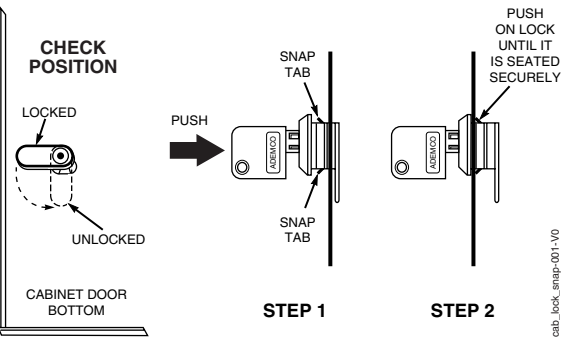

Figure 1. Installing the Cabinet Lock

#### Mounting the PC Board Alone (no RF Receiver)

- 1. Hang two short mounting clips (provided) on the raised cabinet tabs (see Detail B in Fig. 2).
- 2. a. Insert the top of the circuit board into the slots at the top of the cabinet. Make sure that the board rests on the correct row (see Detail A).
  - b. Swing the base of the board into the mounting clips and secure the board to the cabinet with the accompanying screws (see Detail B).

#### Notes

• Before installing the cabinet's contents, remove the metal cabinet knockouts required for wiring entry. Do not remove the knockouts after the circuit board has been installed.

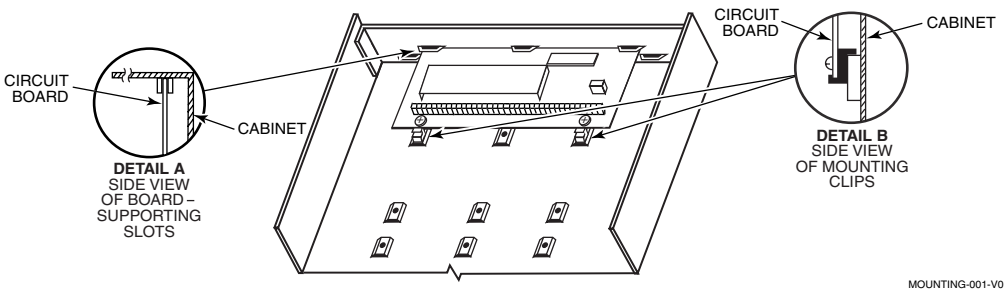

Figure 2. Mounting the PC Board

## Mounting Board with RF Receiver

- 1. a. Remove the receiver board from its case, then insert the top of the board into the slots at the top of the cabinet, as shown in Detail A in Figure 3. Make sure that the board rests on the correct row of tabs.
  - b. Swing the base of the board into the mounting clips and secure it to the cabinet with the accompanying screws.
  - c. Insert the top of the control's board into the slot in the clips and position two clips at the lower edge of the board.
  - d. Swing this board into place and secure it with two additional screws.
- 2. Insert grounding lugs (supplied with the receiver) through the top of the cabinet into the left-hand terminals of the antenna blocks (at the upper edge of the receiver board) and secure them to the cabinet top with the screws provided, as shown in Detail B.
- Insert the receiver's antennas through the top of the 3. cabinet, into the blocks' right-hand terminals, and tighten the screws.

#### Notes

- Do not mount the cabinet on or near metal objects. This will decrease RF range and/or block RF transmissions from wireless transmitters.
- Do not locate the cabinet in an area of high RF interference (revealed by frequent or prolonged lighting of the LED in the receiver after it is operational (random flicker is OK)

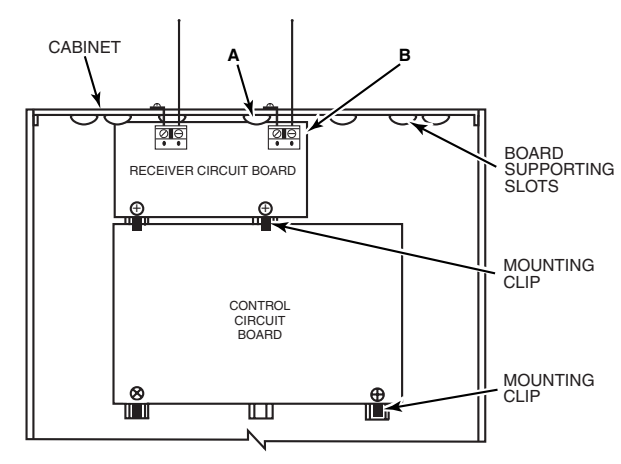

INSTALLATION WITH RECEIVER CIRCUIT BOARD

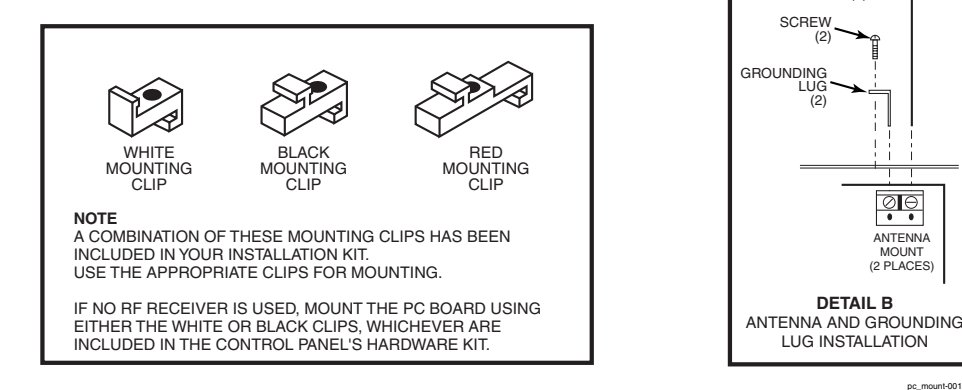

pc mount-001-V1

00

ANTENNA

MOUNT (2 PLACES)

DETAIL B

CABINET

Ĩ

DETAIL A SIDE VIEW

OF BOARD

ANTENNA (2) SCREW (2

(2)

SUPPORTING SLOTS

CIRCUIT BOARD

Figure 3. Mounting the PC Board and RF Receiver

## Wiring to Keypads

- 1. Connect keypads to the control's keypad terminals as shown on the Summary of Connections diagram. Determine wire size using the Wire Run Chart below.
- 2. Set keypad addresses. Refer to the address setting instructions included with the keypads and set each keypad device address according to the chart at right.
- Program the keypad addresses, partition assignments and sound options in data fields \*190-\*196.

**NOTE:** Each keypad must be assigned a unique address, **starting at address 16**. Keypads programmed with the same address will give unpredictable results.

#### **Supplementary Power (optional)**

1. Connect as shown. Be sure to connect the negative (-) terminal on the power supply unit to terminal 4 (AUX –) on the control.

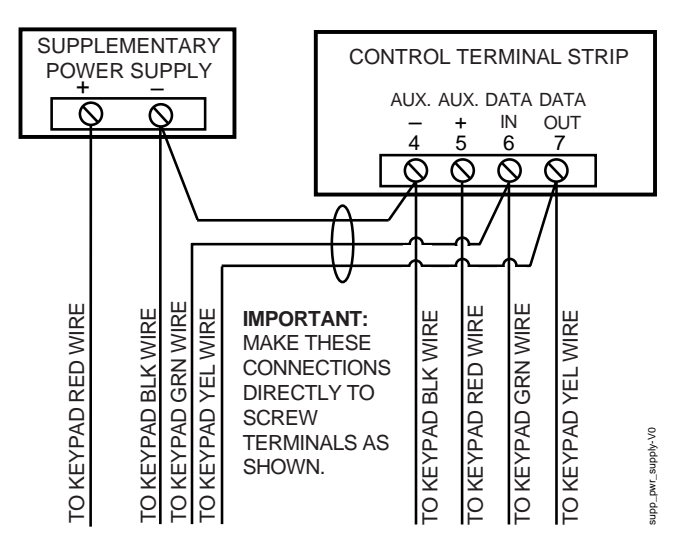

## Figure 4. Using a Supplementary Power Supply

### Notes

- Fixed-Word Display: FA215KP, FA260KP
- Alpha Display: FA560KP; Voice Keypad: FA560VKP
- Keypad/Transceiver: FA260RF
- AUI: Supports Symphony FA800KP (see note below) or FA700KP Touch Screen keypads
- The system supports up to 8 keypads, which can be assigned to partitions in any combination (see program fields \*190-\*196).
- For single 4-wire runs, determine the current drawn by all units, then refer to the Wiring Run chart to determine the maximum length that can be safely used for each wire size.
- Use supplementary power if the control's aux. power load for all devices exceeds 600mA. Suggested power supply: AD12612

#### Keypad Addresses

| Keypad | Address | Keypad | Address |
|--------|---------|--------|---------|
| no. 1  | 16**    | no. 5  | 20      |
| no. 2  | 17      | no. 6  | 21      |
| no. 3  | 18      | no. 7  | 22      |
| no. 4  | 19      | no. 8  | 23      |

\*\* The **first keypad is address 16**, which is always enabled and set for partition 1 with all sounds on.

#### AUI NOTES:

- Use of AUI is independent from standard keypads and does not affect the number of standard keypads the system can support.
- AUI keypads must be set for either address 1, 2,5, or 6 depending on which unit is enabled in field \*189.
- To ensure proper AUI device operation, use AUI devices with the following rev levels: FA700KP series use version 1.0.9 or higher; FA800KP (Symphony) series use version 1.1.175 or higher.

**UL** Use a UL Listed, battery-backed supply for UL installations. The battery supplies power to these keypads in case of AC power loss. The battery-backed power supply should have enough power to supply the keypads with the UL required minimum standby power time.

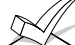

Keypads powered from supplies that do not have a backup battery will not function if AC power is lost. Make sure to power at least one keypad in each partition from the control's auxiliary power output.

| Wire Run Chart For Devices* Drawing Aux Power From The Control (12V+ & 12V-) |                                                                        |                |               |               |              |
|------------------------------------------------------------------------------|------------------------------------------------------------------------|----------------|---------------|---------------|--------------|
| Wire                                                                         | Wire TOTAL CURRENT DRAWN BY ALL DEVICES CONNECTED TO A SINGLE WIRE RUN |                |               | VIRE RUN      |              |
| Size                                                                         | 50 mA or less                                                          | 100 mA         | 300 mA        | 500 mA        | 600 mA       |
| #22                                                                          | 900 ft (274m)                                                          | 450 ft (137m)  | 150 ft (46m)  | 90 ft (27m)   | 75 ft (23m)  |
| #20                                                                          | 1400 ft (427m)                                                         | 700 ft (213m)  | 240 ft (73m)  | 140 ft (43m)  | 120 ft (37m) |
| #18                                                                          | 1500 ft (457m)                                                         | 1100 ft (335m) | 350 ft (107m) | 220 ft (67m)  | 170 ft (52m) |
| #16                                                                          | 1500 ft (457m)                                                         | 1500 ft (457m) | 550 ft (168m) | 350 ft (107m) | 270 ft (82m) |

\* Includes Keypads, RF Receivers, Zone Expander/Relay Units, 4286 Phone Module, and Long Range Radio. Maximum wire lengths for any device that is homerun to the control can also be determined from the Wiring Run Chart, based on the current draw of that device <u>alone</u>.

The length of all wire runs for both partitions combined must not exceed 1500 feet (457m) when unshielded quad conductor cable is used (750 feet if shielded cable is used). This restriction is due to the capacitive effect on the data lines when quad cable is used.

## Sounder (Bell) Connections

- 1. Make sounder connections to alarm output terminals 3 (+) and 4 (-).
- For supervised output, continue with steps 2 and 3.
- 2. Cut the red Bell Supervision Jumper located above terminals 2 and 3 on the control board.
- 3. Connect a 2k ohm resistor across the terminals of the last sounder.

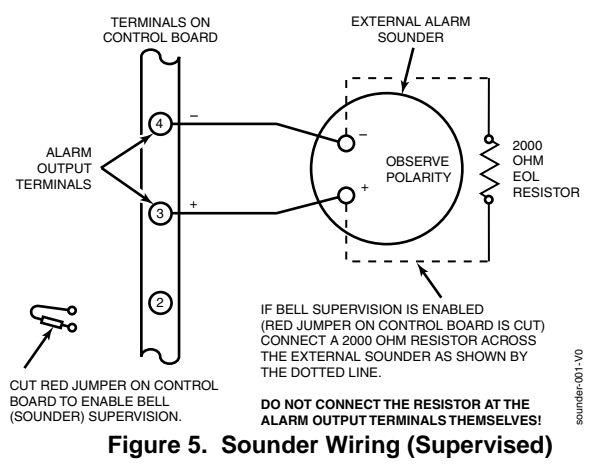

## Wiring the AC Transformer

#### 1321 Transformer:

Connect the 1321 Transformer to terminals 1 and 2 on the control board. See Wire Run Chart at right for wire size to use. (Use 1321CN in Canada)

#### 1361X10 Transformer

(required if using Powerline Carrier devices)

- 1. Splice one end of a 3-conductor cable to the wire ends of the SA4120XM-1 Cable.
- 2. Connect the SA4120XM-1 cable plug to the 8-pin connector on the control (see the Summary of Connections diagram for location of the 8-pin connector).
- 3. Connect the other end of the 3-conductor cable to the 1361X10 Transformer, as shown.

**Canada:** See Powerline Carrier Device section for connections to the PSC04 X-10 Interface and trigger pins.

#### Notes

This control complies with NFPA requirements for temporal pulse sounding of fire notification appliances. Temporal pulse sounding for a fire alarm consists of: 3 pulses – pause – 3 pulses – pause – 3 pulses – etc..

- The 12VDC sounder output activates when an alarm occurs.
- Total current drawn from this output cannot exceed 2 amps (going beyond 2 amps will overload the power supply, or may cause the electronic circuit protecting the sounder output to trip).
- You must install a battery, since the battery supplies this current.

## UL

- Use only UL Listed sounding devices for UL installations.
- Bell supervision is required for fire alarm installations.
- The total current drawn from the alarm output and the auxiliary power output, combined, cannot exceed 600 mA. In addition, the sounding device must be a UL Listed audible signal appliance rated to operate in a 10.2-13.8 VDC voltage range, and must be mounted indoors.

### Notes

- Use caution when wiring the transformer to the control to guard against blowing the transformer fuse (the fuse is non-replaceable).
- Wiring to the AC transformer must not exceed 250 feet using 16 gauge wire. The voltage reading between terminals 1 and 2 of the control must not fall below 16.5VAC or an "AC LOSS" message will be displayed.
- Do not plug the transformer into the AC outlet while making any wiring connections to the control. As a safety precaution, always power down the control when making such connections.

#### Wiring Run Chart

| Distance from control | Wire Size |
|-----------------------|-----------|
| Up to 50 feet         | # 20      |
| 50-100 feet           | # 18      |
| 100-250 feet          | # 16      |

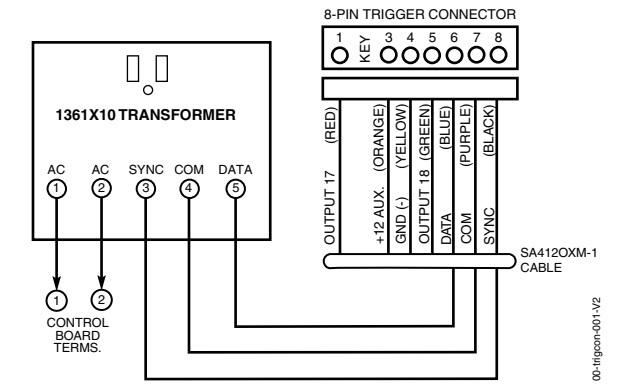

Figure 6. Connections of 1361X10 Transformer to the Control Board

## **Backup Battery**

- 1. Place the 12-volt backup battery in the cabinet.
- 2. After all connections to the control are completed and AC power has been applied, connect the red and black flying leads on the control board to the battery. Do not attach these leads to the battery terminals until all connections are completed.

**Battery Saver Feature:** The battery will disconnect from the system after its voltage decreases below 9VDC. This assists the control panel in recharging the battery when AC is restored.

## Notes

**IMPORTANT:** The panel will not power up initially on battery power only. You must plug the transformer in first, and then connect the battery.

**UL** For UL installations and Residential fire installations, refer to the chart below for the correct battery size required to meet the mandatory standby time.

#### CALIFORNIA STATE FIRE MARSHALL (CSFM) AND UL RESIDENTIAL FIRE 24-HOUR BATTERY BACKUP REQUIREMENTS

The California State Fire Marshal and UL have regulations which require that all residential fire alarm control panels must be provided with a backup battery which has sufficient capacity to operate the panel and its attached peripheral devices for 24 hours in the intended standby condition, followed by at least 4 minutes in the intended fire alarm signaling condition. This control panel can meet these requirements without using a supplementary power supply, provided that the panel's auxiliary power and bell output currents are limited as indicated below.

| OUTPUT LIMITATIONS TO MEET CSFM 24 HOUR BATTERY BACKUP REQUIREMENTS |                           |                     |                        |
|---------------------------------------------------------------------|---------------------------|---------------------|------------------------|
| AND UL RESIDENTIAL FIRE INSTALLATIONS                               |                           |                     |                        |
|                                                                     | NT LIMITATIONS            | BATTERY INFORMATION |                        |
| Output Current Total                                                | Maximum Auxiliary Current | Battery Capacity    | Recommended Battery    |
|                                                                     |                           | To Use (Amp/Hrs)    | (Yuasa Model No.)      |
| 600mA maximum total of                                              | 45mA                      | 4AH                 | NP4-12 (or ADEMCO 467) |
| auxiliary power plus bell                                           | 160mA                     | 7AH                 | NP7-12                 |
| output currents                                                     | 200mA                     | 8AH                 | NP4-12 (two) ‡         |
|                                                                     | 425mA                     | 14AH                | NP7-12 (two) ‡         |
|                                                                     | 500mA                     | 17.2AH              | NPG18-12               |

**‡ NOTE:** Use two batteries, connected in parallel. Obtain an Ademco Battery Harness Kit SA5140-1. (Both batteries will fit inside the panel's cabinet.)

## Earth Ground

#### Metal Cold Water Pipe:

Use a non-corrosive metal strap (copper is recommended) firmly secured to the pipe to which the ground lead is electrically connected and secured.

#### AC Power Outlet Ground:

Available from 3-prong, 120VAC power outlets only. To test the integrity of the ground terminal, use a 3-wire circuit tester with neon lamp indicators, such as the UL Listed Ideal Model 61-035, or equivalent, available at most electrical supply stores.

### Notes

- This product has been designed and laboratorytested to ensure its resistance to damage from generally expected levels of lightning and electrical discharge, and does not normally require an earth ground.
- If an earth ground is desired for additional protection in areas of severe electrical activity, terminal 25 on the control board, or the cabinet, may be used as the ground connection point. The examples of good earth grounds listed at the left are available at most installations.

| DEVICE                               | CURRENT             | # UNITS | TOTAL CURRENT |
|--------------------------------------|---------------------|---------|---------------|
| FA215KP Fixed-Word Keypad            | 35mA/55mA**         |         |               |
| FA260KP Fixed-Word Keypad            | 75 mA/150mA**       |         |               |
| FA560KP Alpha Keypad                 | 80 mA/150mA**       |         |               |
| FA560VKP Voice Keypad                | 60mA/190mA**        |         |               |
| FA260RF Keypad/Transceiver           | 105mA/175mA**       |         |               |
| FA700KP Touch Screen Keypad          | 180mA/280mA**       |         |               |
| FA800KP AUI (Symphony)               | 150mA/400mA**       |         |               |
| 5881/5882 RF Receiver                | 60mA                |         |               |
| 5883 Transceiver                     | 80mA                |         |               |
| 4219 Zone Expander                   | 30mA                |         |               |
| 4204 Relay Unit                      | 15/180mA‡           |         |               |
| 4229 Zone Expander/Relay Unit        | 30/100mA‡           |         |               |
| FA4286 Phone Module                  | 300mA               |         |               |
| *                                    |                     |         |               |
| *                                    |                     |         |               |
| *                                    |                     |         |               |
| (Current available from Aux. termina | als = 600 mA max.)† | ΤΟΤΑ    | L             |

#### AUXILIARY DEVICE CURRENT DRAW WORKSHEET

- If using hardwire devices such as PIRs, refer to the specifications for that particular unit's current draw.
- \*\* Values are for standby/alarm; alarm for keypads means armed with backlighting on and sounder on
- † In UL installations, maximum current draw from the Auxiliary Output and the Alarm Output combined must not exceed 600 mA (500 mA max from Auxiliary Output).
- ‡ Figures are for relays OFF/relays ON.

## **Hardwire Zones**

#### Normally Open Zones/ Normally Open EOLR Zones

- 1. Connect open circuit devices in parallel across the loop; for EOLR zones, connect the EOLR across the loop wires at the last device.
- 2. Enable normally open/EOLR zones using Zone Programming mode, "Hardwire Type" prompt.

#### Normally Closed Zones/Normally Closed EOLR Zones

- 1. Connect closed circuit devices in series in the high (+) side of the loop; for EOLR zones, connect the EOLR in series following the last device.
- 2. Enable normally closed/EOLR zones using Zone Programming mode, "Hardwire Type" prompt.

**Double-Balanced (FA168CPS only):** Connect as shown below (resistor provided for one device).

**IMPORTANT:** Double-balanced zones provide zone tamper protection, and should be used as burglary zones only. Do not use double-balanced zones as fire zones.

**Zone Doubling (FA168CPS only):** Connect as shown below (resistors provided).

**NOTE:** Zone numbers used for zone doubling cannot be used for anything else (ex. cannot be used for 4219 zones)

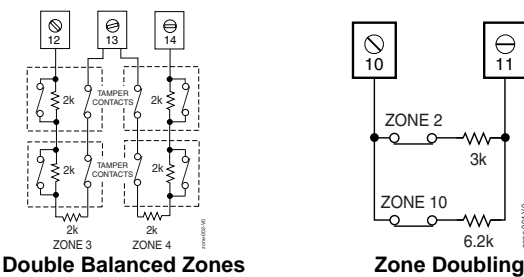

## Smoke Detectors

#### 2-Wire Smoke Detectors

- 1. Connect up to sixteen (10, if "clean me" option used) 2-wire smoke detectors across zone 1 terminals 8 (+) and 9 (-) as shown in the Summary of Connections diagram at the back this manual. Observe proper polarity when connecting the detectors.
- 2. Connect an EOL resistor across the loop wires at the last detector.

#### Notes

- **EOLR**: If the EOLR is not at the end of the loop, the zone is not properly supervised and the system may not respond to an "open" on the zone.
- Zone 1 is intended for EOLR only.

**UL** For UL commercial burglar alarm installations, use EOLR zones.

### Zone Doubling (FA168CPS only):

This feature provides two hardwired normally closed zones for each standard hardwired zone connected to the control's terminals (but does not increase the total number of zones supported by the control). If enabled (Zone Programming mode, "Hardwire Type" prompt, option "3"), hardwire zones are automatically paired as follows:

| Zone | Paired with zone |
|------|------------------|
| 2    | 10               |
| 3    | 11               |
| 4    | 12               |
| 5    | 13               |
| 6    | 14               |
| 7    | 15               |
| 8    | 16               |

Do not use zone doubling for fire zones.

**NOTE:** A short across the EOL (i.e., at terminal) on either zone of a zone-doubled pair or on a double-balanced zone causes a tamper condition (displayed as CHECK plus zone numbers).

#### Notes

• Fire Verification (zone type 16): The control panel will "verify" a fire alarm by resetting the smoke detectors after the first alarm trigger, and then waiting up to 90 seconds for a second alarm trigger. If the smoke detector or thermostat does not trigger again, the control will disregard the first trigger, and no alarm signal will occur. This feature eliminates false alarms due to electrical or physical transients.

**SIA Installations:** If using fire verification on zones other than zone 1, UL Fire Alarm Listed relay accessories must be used to reset power as described in step 3.

- The zone 1 alarm current supports only one smoke detector in the alarmed state.
- Clean Me Option: If enabled (field \*174 = 1; \*56 zone programming, response time prompt = 3), certain ESL smoke detectors<sup>†</sup> send "clean me" reports as appropriate. If used, the maximum number of detectors is reduced to 10 (not standard 16).
- <sup>†</sup> Refer to the ESL documentation included with the smoke detector for information regarding compatibility with the clean-me option.

## **Smoke Detectors (continued)**

### 4-Wire Smoke Detectors

3. Connect 4-wire smoke detectors (up to 16, depending on detector current draw) to any zone from 2-8 as shown below. This control does not automatically reset power to 4-wire smoke detector zones, so you must use a relay (e.g., 4204, 4229), or on-board trigger to reset power (also required for fire verification). Do this by programming the designated relay/trigger as zone type 54 (fire zone reset); see On-Board Trigger section for other information.

#### Notes

• Do not use 4-wire smoke detectors on zone 1.

#### NOTE: Maximum current on trigger 17 is 100mA. Figure 7. 4-Wire Smoke Detector Connections

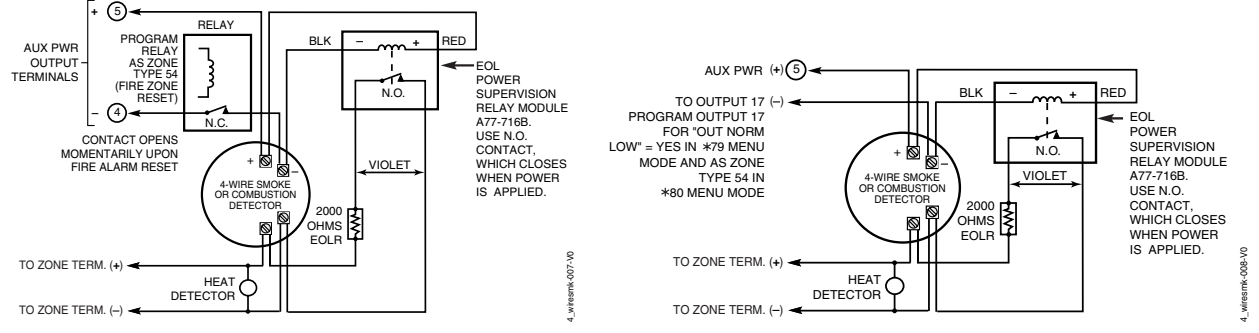

4-Wire Smoke Detector Using Relay for Power Reset

## 4219/4229 Expansion Zones

- 1. Connect each module to the control's keypad terminals.
- 2. Assign each module a unique device address (07-11) using its DIP switches. Device addresses determine the zone numbers being used, as shown in the following table.

#### **Expander Module Addresses**

| For Zones | Set Module to Device Address                |
|-----------|---------------------------------------------|
| 09-16     | 07 (not available if zone-doubling enabled) |
| 17-24     | 08                                          |
| 25-32     | 09 (FA168CPS)                               |
| 33-40     | 10 (FA168CPS)                               |
| 41-48     | 11 (FA168CPS)                               |

- 3. Connect sensors to the module's loops.
- 4. If using relays with the 4229, connect the desired field wiring to the unit's relay contact terminals.

#### 4-Wire Smoke Detector Using Output 17 for Power Reset

#### Notes

• Supports expansion zones (NO or NC) using 4219/4229 Zone Expander Modules as follows:

FA168CPS: Up to 40 expansion zones using up to five Zone Expander Modules.

FA148CP: Up to 16 expansion zones using up to two Zone Expander Modules.

- Use 1000 ohm end-of-line resistors at the end of loops connected to the 4219/4229 modules. (End-of line resistors used on the control terminals are 2000 ohms.)
- Expansion zones have normal response time (300–500 msec), except zone connected to each module's loop "A," which can be set for fast response (10–15 msec).

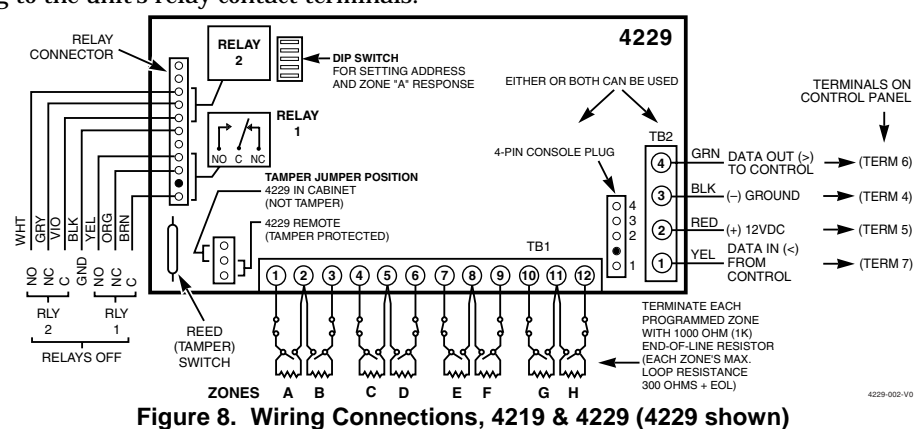

## Installing the RF Receiver

Use any ADEMCO 5800 Series Wireless Receivers, such as:

| <b>RF Receiver</b> | No. of Zones                        |
|--------------------|-------------------------------------|
| 5881L/5882L        | up to 8                             |
| 5881M/5882M        | up to 16                            |
| 5881H/5882H,       | FA168CPS = up to 40 plus 16 buttons |
| 5883, FA260RF      | FA148CP = up to 26 plus 8 buttons   |

- 1. Set Device Address to "00" as described in its instructions (set all switches to the right, "off" position).
- 2. Mount the receiver, noting that the RF receiver can detect signals from transmitters within a nominal range of 200 feet.
- 3. Connect the receiver's wire harness to the control's keypad terminals. Plug the connector at the other end of the harness into the receiver. Refer to the installation instructions provided with the receiver for further installation procedures regarding antenna mounting, etc.

## 

## Notes

- The receiver is supervised and a trouble report is sent ("CHECK 100" displayed) if communication between the panel and receiver is interrupted, or if no valid RF signals from at least one supervised transmitter are received within 12 hours.
- If the receiver is mounted remotely:
- Place the RF receiver in a high, centrally located area for best reception.
- Do not locate the receiver or transmitters on or near metal objects. This will decrease range and/or block transmissions.
- Do not locate the RF receiver in an area of high RF interference (indicated by frequent or prolonged lighting of the LED in the receiver; random flicker is OK).
- Do not locate RF receiver closer than 10 feet from any keypads to avoid interference from the microprocessors in those units.

## WIRELESS ZONE NUMBERS

FA168CPS: transmitter zones 9-48 button zones 49-64

FA148CP: transmitter zones 9-34 button zones 49-56

## Figure 9. 5881/5882 RF Receiver (cover removed)

## Installing a 5800TM Module

- 1. Mount the 5800TM next to the RF receiver (between one and two feet from the receiver's antennas) using its accompanying mounting bracket. Do not install within the control cabinet.
- 2. Connect the 5800TM to the control panel's keypad connection terminals as shown on the Summary of Connections diagram and set to address 28.

## Installing the Transmitters

- 1. To be sure reception of the transmitter's signal at the proposed mounting location is adequate, perform a Go/No Go Test, described in the *Testing the System* section.
- 2. Install transmitters in accordance with the instructions provided with each.
- 3. Set 5827, 5827BD, 5804BD wireless keypads to the programmed House ID (field \*24), using its DIP switches (5827) or follow the instructions provided with the device.

**ULC NOTE:** In accordance with ULC standards, the RF supervision period for the FA168CPS-CN and FA148CP-CN is three hours for Fire zones (Zone Type 9 and 16) and 12 hours for all other zone types.

## Notes

- Use this module only if you are using one or more wireless bi-directional keypads or keyfobs with a wireless Receiver; 5800TM is not necessary if using a Transceiver (e.g., 5883).
- The 5800TM must be set to address 28 (cut red-W1 jumper).
- The 5800TM can be used in partition 1 only.
- For additional information regarding the 5800TM, refer to the 5800TM's instructions.

#### Notes

- Refer to the table of compatible devices at the back of this manual.
- Supervised transmitters<sup>†</sup> send check-in signals to the receiver at 70-90 minute intervals. If at least one check-in message is not received from each transmitter within a 12-hour period, the "missing" transmitter number(s) and "CHECK" is displayed.
- † Hand-held transmitters (e.g., 5802, 5802CP, 5804, 5804BD, 5827, 5827BD) do not send check-in signals.

UL The following transmitters are not intended for use in UL installations: 5802MN, 5802MN2, 5804, 5804BD, 5814, 5816TEMP, 5819, 5819WHS & BRS, and 5850.

The 5827BD and 5800TM can be used in UL Listed Residential Burglar installations.

#### **Transmitter Battery Life**

- See Wireless Transmitter paragraph in the Limitations of This Alarm System statement located at the end of this manual for information on transmitter battery life.
- Some transmitters (e.g., 5802 and 5802CP) contain long-life but non-replaceable batteries, and no battery installation is required. At the end of their life, the complete unit must be replaced (and a new serial number enrolled by the control).
- Button-type transmitters (such as 5801, 5802, and 5802CP) should be periodically tested for battery life. • The 5802MN and 5804 Button Transmitters have replaceable batteries.

Do not install batteries in wireless transmitters until you are ready to enroll during system programming. After enrolling, batteries need not be removed.

## Installing a Keyswitch

- 1. Connect the 4146 keyswitch's normally open momentary switch to a zone's (2-8) terminals. Remove the 2000 ohm EOL resistor if connected across the selected zone.
- 2. Using a standard keypad cable as shown: Connect the yellow and white keyswitch wires to trigger connector pin 3 (+12V). Connect the Red and Green LED wires to the appropriate output 17/output 18 trigger connector pins.
- 3. Connect a 2000 ohm EOL resistor across the momentary switch.
- 4. You can wire an optional closed-circuit tamper switch (model 112) in series with the zone. If the switchplate is then removed from the wall, the tamper will open, disabling keyswitch operation until the system is next disarmed from the keypad.

If the tamper is opened when the system is armed, an alarm will occur.

UL A UL Listed keyswitch is required for fire installations and UL commercial and residential burglar alarm installations.

If a keyswitch is used on:

- · an installation that transmits opening and closing signals, the keyswitch zone must be programmed to send opening and closing signals.
- a UL commercial burglar alarm installation, the keyswitch's tamper switch must be connected in to the alarm system. This tamper switch zone must also be programmed for Zone Type 05 - Trouble by Day / Alarm by Night.
- a fire alarm installation, the keyswitch must be located next to an alphanumeric display keypad.

The Ademco 4146 keyswitch is UL Listed.

#### Notes

- Use 4146 keyswitch or any N.O. keyswitch.
- Use only one keyswitch per partition.
- When using a keyswitch, the zone it is connected to is no longer available for use as a protective zone.
- Use \*56 Menu mode to program the keyswitch zone and assign it zone type 77.
- Use \*80 Menu mode to program the LED functions: program outputs 17 and 18 for system operation zone type 78 (red LED) and 79 (green LED) as appropriate (see *Output Device* Programming section).

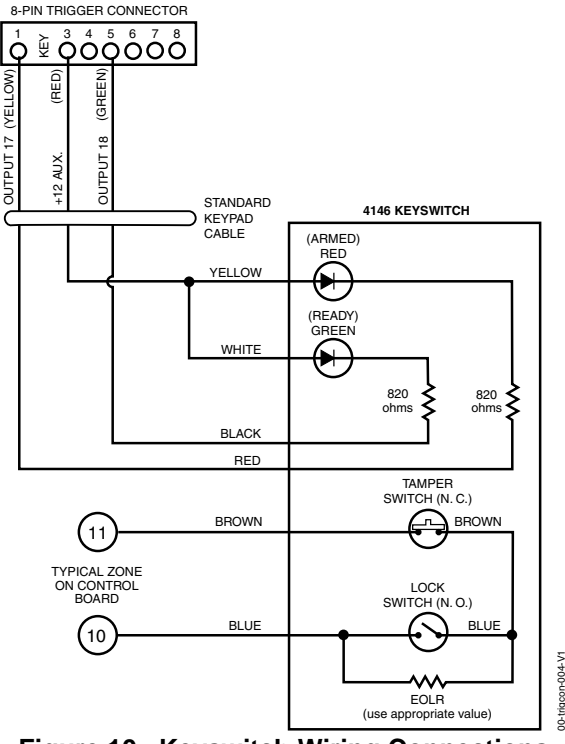

Figure 10. Keyswitch Wiring Connections

## **Connecting Relay Modules**

- 1. Mount either remotely or in the control panel.
- 2. Connect to control's keypad terminals using the connector harness supplied with the module. Use standard 4-conductor twisted cable for long wiring runs.
- 3. Set each module's device address according to the table at right.
- 4. Connect the desired field wiring to the unit's relay contact terminals.

**UL** For UL installation requirements, refer to the Installation Instructions for the 4204.

## Notes

- Use 4204 or 4229 modules.
- Supervision: 4204 and 4229 modules are supervised against removal. The module's device address is displayed as follows if a module is disconnected from the control's terminals, or if the module cover is removed and the tamper jumper is installed:
- Alpha: CHECK xx Wire Expansion FAULT xx Wire Expansion ALARM xx Wire Expansion

Fixed-Glass: lxx (or 91 if field \*199 set for 2-digit display) where "xx is the module's address.

• If communication/tamper failure occurs on a device with zones wired to it, all zones on the device will be displayed in their respective partitions.

#### **Relay Module Addresses**

| 4204   | Address | 4229                          | Address         |
|--------|---------|-------------------------------|-----------------|
| no. 1  | 12      | no. 1 (zn 09-16) †            | t <sub>07</sub> |
| no. 2  | 13      | no. 2 (zn 17-24)              | 08              |
| no. 3† | 14      | no. 3 <sup>†</sup> (zn 25-32) | 09              |
| no. 4† | 15      | no. 4 <sup>†</sup> (zn 33-40) | 10              |
|        |         | no. 5 <sup>†</sup> (zn 41-48) | 11              |

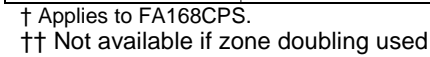

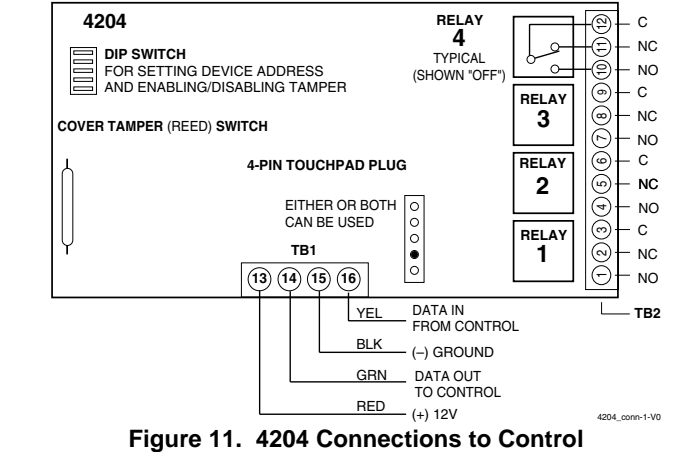

(4229 Module is shown in the 4219/4229 Expansion Zones paragraph on page 2-7)

## **Powerline Carrier Devices**

- Install the powerline carrier devices according to the instructions included with each.
   FA168CPS: Up to 16 devices (if no relays are used)
   FA148CP: Up to 8 devices (if no relays are used)
- 2. Use Programming Mode to enter the device house ID in data field\*27, and enter the unit code using \*79 Output Device menu Mode.
- 3. See connections diagram in the AC Wiring paragraph for connecting the 1361X10 transformer to the triggers.

Canada: Use the PSC04 Powerline Interface as shown:

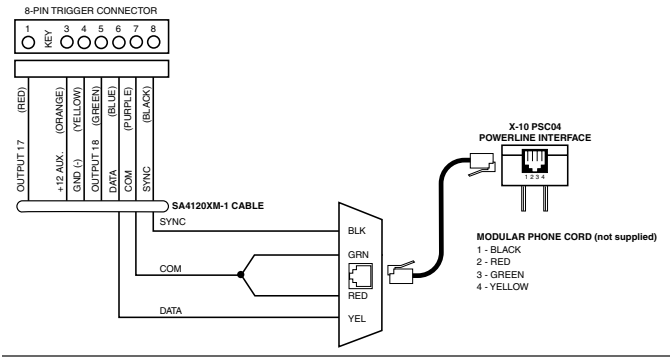

## **On-Board Triggers**

Connect field wiring to the desired trigger pin on the 8-pin trigger connector centrally located above the terminal strip.

- If using 1361X10 transformer and powerline carrier devices, use the SA4120XM-1 cable. See *Wiring the AC Transformer* section for transformer connections.
- If only using the on-board triggers, you can use a 4-wire cable (N4632-4, supplied with the control) cable as shown below.

**UL** If on-board triggers are used, the wiring between the control unit and the UL Listed device must be run in conduit, be no more than 3 feet apart and have no intervening barriers or walls.

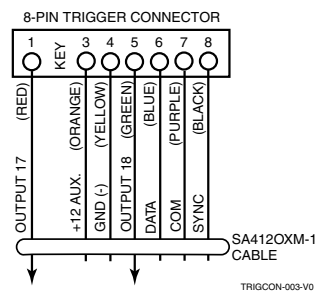

Figure 12. On-Board Trigger Connector with SA4120XM-1 Cable for Use With 1361X10 Transformer

### Notes

- When using Powerline Carrier devices, you must use a 1361X10 Transformer instead of the 1321 Transformer.
- The 1361X10 Transformer provides AC power to the control panel, and also supplies signals from the control panel through the premises AC wiring to the Powerline Carrier devices (which are plugged into AC outlets). You can then make devices that are plugged into Powerline Carrier devices perform various functions in response to commands you enter at the security system keypads.

**UL** Powerline Carrier devices are not UL Listed for fire or burglary functions and are intended for home automation.

## Notes

- Trigger outputs are normally high, and go low upon programmed condition.
- The outputs can be programmed for inverted operation (normally low, go high) using \*79 Menu mode.
- Program these triggers using \*80/\*81 Menu modes as you would for any other relay output.
- When using these outputs, note: pin 1 = output number 17 (trigger 1): 15 ohms to ground when closed (output low), open when off (output high, normal default); can be used to reset smoke detector power (must set "output normal low = yes" in \*79 Menu mode, and set for zone type 54, fire zone reset, in \*80 Menu mode); or can support 12V relay module<sup>†</sup> that draws less than 100mA
  - pin 5 = output number 18 (trigger 2): 100 ohms to ground when closed (output low); open when off (output high, normal default); or can support 12V relay module that draws less than 20mA
- † e.g., Altronix AX-RBS

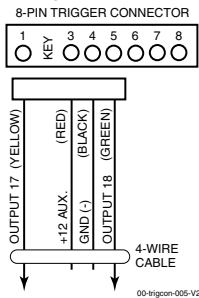

Figure 13. On-Board Trigger Connector with 4-Wire Cable for Trigger Use Only

## **Phone Line/Phone Module Connections**

- 1. Connect incoming phone line and handset wiring to the main terminal block (via an RJ31X jack) as shown in the Summary of Connections diagram at the back of this manual. Wire colors represent the colors of the cable to the RJ31X jack.
- If using a phone module, continue with the following steps.
- 2. Make 12V (+) and (-) and data in and data out connections from the phone module to the control, using the connector cable supplied with the phone module, then insert the keyed connector at the other end of the connector cable into the header on the phone module.
- 3. Connect Phone Module terminals as shown below. Use an RJ31X jack with a direct-connect cord and make all connections exactly as shown.
- Caller ID Units: If a Caller ID unit is being used, connect the unit directly to the "Handset" terminals (21 & 22) on the control, as shown.

#### Notes

- Use 4286 Phone Modules. Compatibility: 4286 Phone Modules must have software version WA4286-15.1 or higher (refer to the label on the square 4286 microprocessor chip).
- Only one phone module can be used and it can only be connected to partition 1.
- The phone lines must be in service for the phone module to function, even when accessing the system from an on-premises phone.
- If you are also using an Audio Alarm Verification (AAV) unit, refer to *Audio Alarm Verification (AAV)* section for special wiring connections.

**CAUTION:** To reduce the risk of fire, use only No. 26 AWG or larger telecommunication line cord for phone line connections.

**UL** The 4286 modules are UL Listed only for use on residential fire and UL residential burglar alarm installations.

#### Phone Module Problems

If no touch tones are produced following access to the security system from on-premises (this problem may arise in rare cases), it may be necessary to reverse the wires connected to terminals 3 and 4 on the phone module and the wires connected to terminals (21) & (22) on the control. The wiring diagram shows the wiring connections that will provide proper operation in most cases.

Connection to the incoming telco line via a RJ31X jack and direct-connect cord, as shown, is essential, even if the system is not connected to a central station. The 4286 will not function if this is not done and an error signal (fast busy signal) will occur when trying to access the system via the phone.

The house phone lines (gray and brown wires) must be wired to the phone module terminals; not to the control terminals. Otherwise, an error signal (fast busy signal) will occur when trying to access the system from an on-premises phone.

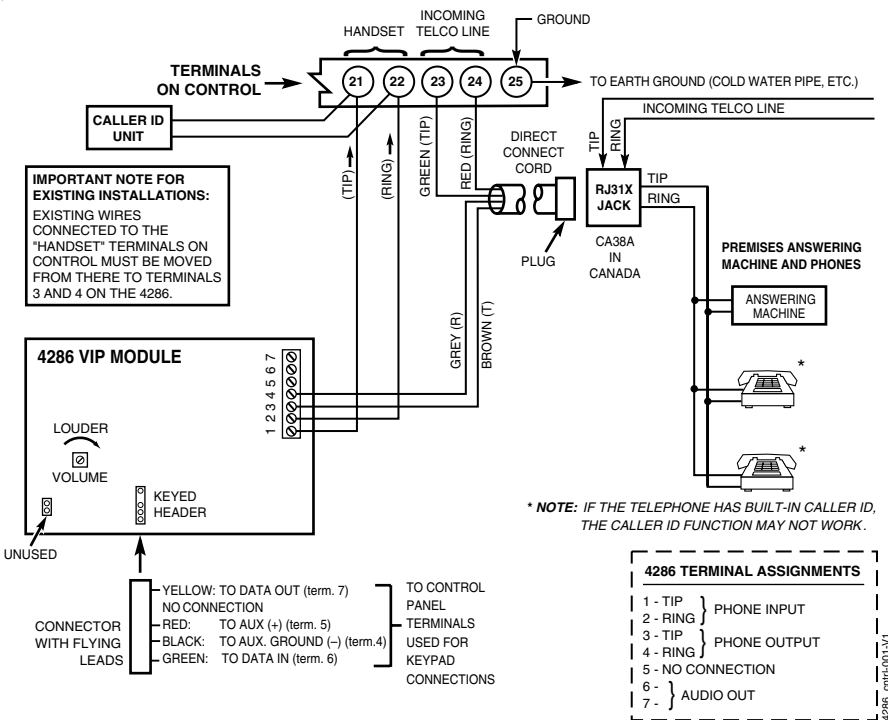

Figure 14. 4286 Phone Module Wiring Connections

| Long Range Radio Connections                                                                                                    | Notes                                                                                                    |  |
|----------------------------------------------------------------------------------------------------|----------------------------------------------------------------------------------------------------|--|
| Connect the data in/data out terminals and voltage<br>input terminals of the Long Range Radio to the<br>control's keypad connection points.<br>Set the radio's address to "03" following the                                                                      | • Use compatible Long Range Radios (e.g., 7720PLUS, 7820, 7835C, or 7845C).                                                                                                    |  |
| instructions provided with the radio.                                                                                                    |                                                                                                    |  |
| Audio Alarm Verification Connections (AAV, "listen-in")                                                                                                    | <ul><li>Notes</li><li>Set field *91 for AAV and program the appropriate</li></ul>                                                                                                    |  |
| Using the UVS System with UVCM Module<br>Refer to the connection diagrams below. One diagram<br>shows connections when a 4286 Phone Module is<br>used, the other shows connections when the 4286 is<br>not used.<br>Connections use one of the on-board triggers. | <ul> <li>output (output 17 or 18) using *80 Menu mode:<br/>select zone type 60 and output action 1 (close for 2<br/>seconds) or action 2 (stay closed).</li> <li>For voice session monitoring, connect an EOLR<br/>zone to UVCM module terminals 6 &amp; 7, and<br/>program the zone as zone type 81 (*56 Menu<br/>mode).</li> <li>E.g., Using output 18 for the trigger, program an<br/>output function in *80 Menu mode as: ZT = 60,<br/>P = 0, Action = 1, Device = 18</li> </ul> |  |
| <b>U</b> <sub>L</sub> UL installations using the AAV feature must use the ADEMCO UVCM module (part of the ADEMCO UVS system).                                                                                                    |                                                                                                    |  |
| Suggested Module: ADEMCO UVS (shown) or Eagle 1250                                                                                                    | Image: Not Using a FA4286 Phone Module                                                                                                    |  |
|                                                                                                    |                                                                                                    |  |
|                                                                                                    | ZONE<br>TERMINALS<br>ED<br>ING<br>FING<br>FING<br>FING<br>FING<br>FING<br>FING<br>FING                                                                                                    |  |
|                                                                                                    |                                                                                                    |  |

Figure 16. Connection of AAV Unit When Using a 4286 Phone Module

## Using the AVS System with AVS Module and AVST Remote Stations

Notes

The AVS system provides audio alarm verification via the phone line or via AlarmNet if the GSMV module is used as the communication device.

Refer to the instructions included with the AVS system for installation procedures. The following is a summary.

#### Mounting the AVS Base Unit

As shipped, the AVS Base unit board comes pre-mounted on its mounting bracket, which is designed to mount inside the control cabinet.

Refer to the diagram at right.

- a. Position the mounting plate/PC board assembly in the bottom of the control's cabinet.
- b. Slide the mounting plate to the right so that the plate's left-hand tang slides under the cabinet's tie-wrap loop.
- c. Secure the assembly to the cabinet using the two self-tapping screws provided.

#### Wiring the AVS to the Control

The AVS Base unit board has several terminal blocks for making connections to remote stations, telephone lines, and to the control panel. The AVS base unit connects to the control's ECP terminals, with all other ECP devices connecting to the AVS base unit ECP terminals. See the diagram on the next page for specific wiring connections.

#### **Connecting an Optional GSMV Module**

- a. If using a GSMV module for 2-way voice operation, install the module according to its instructions.
   NOTE: The module must be mounted within three feet of the control.
- b. Connect the audio cable from the GSMV module to the Audio connector on the AVS board. The audio cable is supplied with the GSMV module.
- c. Complete all other GSMV wiring following the instructions included with that module.

The following summarizes the programming steps for AVS operation (refer to the Programming Guide for details of the AVS Quick Command options):

- a. Install the AVS module according to its instructions.
- b. Use one of the control's AVS Quick Program commands as follows :
  - **installer code** + **[#]** + **03:** enable AVS operation without panel sounds on the AVST
  - **installer code** + **[#]** + **04:** enable AVS operation and enable panel sounds on the AVST speaker
- c. Use data field \*55 Dynamic Signaling Priority to select the desired reporting paths.

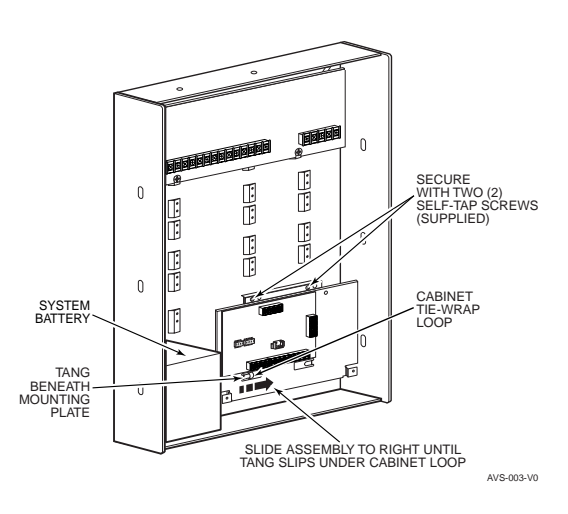

**BATTERY NOTE:** When using a 7AH battery, mount the battery vertically on the bottom lefthand side of the cabinet, with the terminals facing down and right (negative terminal closest to the PC board bracket).

**IMPORTANT:** The AVS should be the only ECP device connected to the control's ECP terminals. Connect all other ECP devices (keypads, expander modules, etc.) to the ECP terminals on the AVS board.

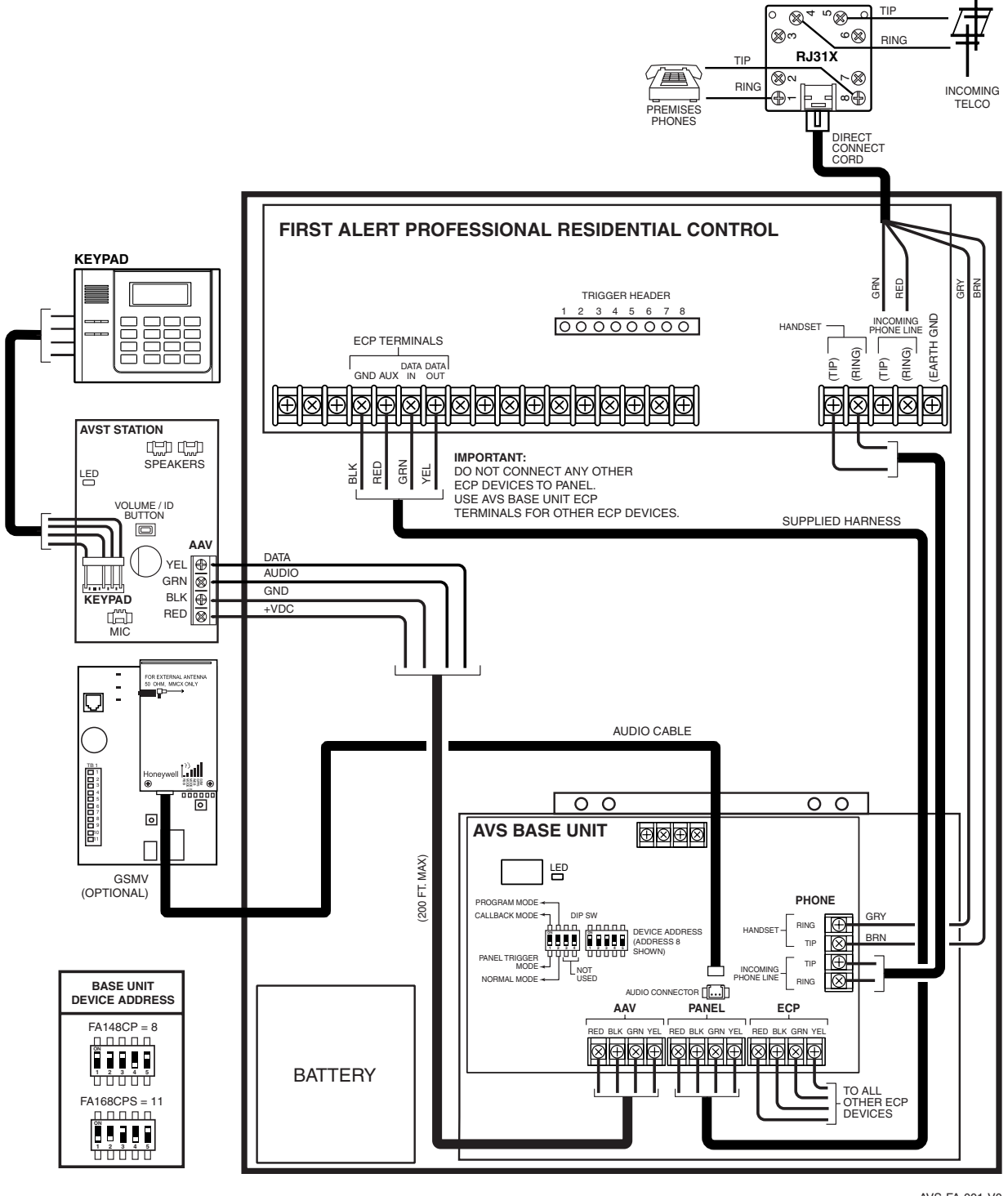

AVS-FA-001-V0

Figure 18. Connections for the AVS System

Installation and Setup Guide

## **Panel Communication with Central Station**

This system accommodates several formats for reporting alarms and other system conditions to the Central Station. The process of a successful transmission consists of both the method of communication between the control panel and the Central Station receiver; and the actual way the information is sent and displayed at the Central Station.

When the panel calls the Central Station receiver, it waits to hear a "handshake" frequency from the receiver to confirm that the receiver is on-line and ready to receive its message. Once the panel hears the handshake it is programmed to listen for, it sends its message. The panel then waits for a "kissoff" frequency from the receiver acknowledging that the message was received and understood.

If the handshake frequency is not given or is not understood by the panel, the panel will not send its message. Once the handshake frequency is received and understood by the panel, the panel sends its message. If there is an error in the transmission (the receiver does not receive a "valid" message), the kissoff frequency is not given by the Central Station receiver.

The panel makes a total of eight attempts to the primary telephone number and eight attempts to the secondary telephone number (if programmed) to get a valid message through. If the panel is not successful after its numerous attempts, the keypad displays COMM. FAILURE (on alpha keypads) or FC (on fixed-word keypads).

## Report Code Formats

The following chart indicates the types of (handshake/kissoff) frequencies that the panel supports and the different formats that can be sent with each.

| FORMAT                      | HANDSHAKE    | TRANSMITS DATA | KISSOFF | TRANSMIT TIME                      |
|-----------------------------|--------------|----------------|---------|------------------------------------|
| Low Speed<br>3+1, 4+1, 4+2  | 1400 Hz      | 1900Hz (10PPS) | 1400 Hz | Under 15 secs<br>(Standard report) |
| Sescoa/Rad<br>3+1, 4+1, 4+2 | 2300 Hz      | 1800Hz (20PPS) | 2300 Hz | Under 10 secs<br>(Standard report) |
| Express<br>4+2              | 1400–2300 Hz | DTMF (10 cps)  | 1400 Hz | Under 3 secs                       |
| Contact ID                  | 1400–2300 Hz | DTMF (10 cps)  | 1400 Hz | Under 3 secs                       |

The following table describes each format in greater detail.

| FORMAT TYPE       | DESCRIPTION                                                                  |
|-------------------|------------------------------------------------------------------------------|
| 3+1 and 4+1       | Comprises a 3- (or 4-) digit subscriber number and a single-digit report     |
| Standard Formats  | code (e.g., Alarm, Trouble, Restore, Open, Close, etc).                      |
| 3+1 and 4+1       | Comprises a 3- (or 4-) digit subscriber number and a two-digit report code.  |
| Expanded Formats  | The first digit is displayed on the first line. On the second line, it is    |
|                   | repeated 3 (or 4) times and is followed by the second digit. This is the     |
|                   | "expanded" digit.                                                            |
| 4+2 Format        | Comprises a 4-digit subscriber number and 2-digit report code.               |
| ADEMCO Contact ID | Comprises a 4- or 10-digit subscriber number (depending on format            |
| Reporting Format  | selected), 1-digit event qualifier ("new" or "restore"), 3-digit event code, |
|                   | and 3-digit zone number, user number, or system status number (see the       |
|                   | following page).                                                             |

### Installation and Setup Guide

The following table lists codes for reports sent in different formats:

|              | Code for              | Code for                                                        |                                                      |
|--------------|-----------------------|-----------------------------------------------------------------|------------------------------------------------------|
| Type of      | 3+1/4+1               | 3+1/4+1                                                         | Code for                                             |
| Report       | Standard              | Expanded                                                        | 4+2                                                  |
| Alarm        | SSS(S) A              | SSS(S) A                                                        | SSSS AZ                                              |
|              |                       | AAA(A) Z                                                        |                                                      |
| Trouble      | SSS(S) T              | SSS(S) T                                                        | SSSS Tt                                              |
|              |                       | TTT(T) t                                                        |                                                      |
| Bypass       | SSS(S) B              | SSS(S) B                                                        | SSSS Bb                                              |
|              |                       | BBB(B) b                                                        |                                                      |
| AC Loss      | SSS(S) E              | SSS(S) E                                                        | SSSS EA <sub>C</sub>                                 |
|              |                       | EEE(E) A <sub>C</sub>                                           |                                                      |
| Low Batt     | SSS(S) L              | SSS(S) L                                                        | SSSS LL <sub>B</sub>                                 |
|              |                       | LLL(L) L <sub>B</sub>                                           |                                                      |
| Open         | SSS(S) O              | SSS(S) O                                                        | SSSS OU                                              |
|              |                       | 000(0) U                                                        |                                                      |
| Close        | SSS(S) C              | SSS(S) C                                                        | SSSS CU                                              |
|              |                       | CCC(C) U                                                        |                                                      |
| Test         | SSS(S) G              | SSS(S) G                                                        | SSSS Gg                                              |
|              |                       | GGG(G)g                                                         |                                                      |
| Restore      | SSS(S) R              | SSS(S) R                                                        | SSSS RZ                                              |
| Alarm        |                       | RRR(R) Z                                                        |                                                      |
| AC Restore   | SSS(S) R <sub>A</sub> | SSS(S) R <sub>A</sub>                                           | $\mathrm{SSSSR}_{\mathrm{A}}\mathrm{A}_{\mathrm{c}}$ |
|              |                       | $R_A R_A R_A (R_A) A_c$                                         |                                                      |
| LoBat Res.   | SSS(S) R <sub>L</sub> | SSS(S) R <sub>L</sub>                                           | SSSS R <sub>L</sub> L <sub>B</sub>                   |
|              |                       | $R_LR_LR_L(R_L)L_B$                                             |                                                      |
| Trouble Res. | SSS(S) R <sub>T</sub> | SSS(S) R <sub>T</sub>                                           | SSSS R <sub>T</sub> t                                |
|              |                       | $R_T R_T R_T (R_T) t$                                           |                                                      |
| Bypass Res.  | SSS(S) R <sub>B</sub> | SSS(S) R <sub>B</sub>                                           | SSSS R <sub>B</sub> b                                |
|              |                       | R <sub>B</sub> R <sub>B</sub> R <sub>B</sub> (R <sub>B</sub> )b |                                                      |
|              |                       |                                                                 |                                                      |

### Where:

| where.            |                                       |                    |                                      |
|-------------------|---------------------------------------|--------------------|--------------------------------------|
| SSS or SSSS =     | Subscriber ID                         | C =                | Close Code–1st Digit                 |
| A =               | Alarm Code–1st digit                  | U =                | User Number (in hex)                 |
| Z =               | Typically Zone Number*–2nd digit      | Gg =               | Test Code (1st & 2nd digits)         |
| Tt =              | Trouble Code (1st & 2nd digits)       | <b>R</b> =         | Restore Code (Alarm)                 |
| Bb =              | Bypass Code (1st & 2nd digits)        | R <sub>T</sub> t = | Restore Code (Trbl) 1st & 2nd digits |
| EA <sub>C =</sub> | AC Loss Code (1st & 2nd digits)       | $R_B b =$          | Restore Code (Byps) 1st & 2nd digits |
| <sup>LL</sup> B = | Low Battery Code (1st & 2nd digits)   | $R_A A_C =$        | Restore Code (AC) 1st & 2nd digits   |
| O =               | Open Code-1st Digit                   | $R_L L_B =$        | Restore Code (Bat) 1st & 2nd digits  |
|                   | *Zone numbers for: <b>*</b> & #, or B | = 99 1             | + <b>*</b> , or A = 95 Duress = 92   |
|                   |                                       | 3                  | + #, or C = 96                       |
|                   |                                       |                    |                                      |

## Ademco Contact ID®

The Ademco Contact ID<sup>®</sup> Reporting Format comprises the following:

4-digit or 10-digit (depending on format selected) subscriber number.

1-digit event qualifier ("new" or "restore").

3-digit event code.

2-digit Partition No.

3-digit zone number, user number, or system status number (see the following page).

Ademco Contact ID<sup>®</sup> Reporting takes the following format: CCCC(CCCCCC) Q EEE GG ZZZ where:

CCCC(CCCCC) = Customer (subscriber) ID (4 or 10 digits depending on format selected) Q = Event qualifier, where: E = new event, and R = restore

EEE = Event code (3 hexadecimal digits)

*Note:*For a complete list of event codes, refer to the central office receiver manual.

- GG = Partition Number (system messages show "00")
- ZZZ = Zone/contact ID number reporting the alarm, or user number for open/close reports. System status messages (AC Loss, Walk Test, etc.) contain zeroes in the ZZZ location.

## TABLE OF CONTACT ID EVENT CODES

(Some event codes may not apply to certain control panels)

| Code | Definition                            |  |
|------|---------------------------------------|--|
| 110  | Fire Alarm                            |  |
| 121  | Duress                                |  |
| 122  | Alarm, 24-hour Silent                 |  |
| 123  | Alarm, 24-hour Audible                |  |
| 131  | Alarm, Perimeter                      |  |
| 132  | Alarm, Interior                       |  |
| 134  | Alarm, Entry/Exit                     |  |
| 135  | Alarm, Day/Night                      |  |
| 137  | Alarm, Tamper                         |  |
| 143  | Alarm, Expansion Module               |  |
| 145  | ECP Module cover tamper               |  |
| 146  | Silent Burglary                       |  |
| 150  | Alarm, 24-Hour Auxiliary/Monitor zone |  |
| 162  | Carbon Monoxide                       |  |
| 301  | AC Power                              |  |
| 302  | Low System Battery/Battery Test Fail  |  |
| 305  | System Reset (Log only)               |  |
| 321  | Bell/Siren Trouble                    |  |
| 333  | Trouble, Expansion Mod. Supervision   |  |
| 341  | Trouble, ECP Cover Tamper             |  |
| 344  | RF Receiver Jam                       |  |
| 351  | Telco Line Fault                      |  |
| 353  | Long Range Radio Trouble              |  |
| 373  | Fire Loop Trouble                     |  |
| 374  | Exit Error Alarm                      |  |
| 380  | Global Trouble, Trouble Day/Night     |  |

| Code         | Definition                                                                                                 |  |
|--------------|----------------------------------------------------------------------------------------------------|--|
| 381          | RF Sensor Supervision Trouble                                                                              |  |
| 382          | Supervision Auxiliary Wire Zone                                                                            |  |
| 383          | RF Sensor Tamper                                                                                           |  |
| 384          | RF Sensor Low-battery                                                                                      |  |
| 393          | Clean Me                                                                                                   |  |
| 401          | Disarmed, Armed AWAY, Armed MAXIMUM                                                                        |  |
| 403          | Schedule Arm/Disarm AWAY                                                                                   |  |
| 406          | Cancel by User                                                                                             |  |
| 407          | Remote Arm/Disarm (Downloading)                                                                            |  |
| 408          | Quick Arm AWAY                                                                                             |  |
| 409          | Keyswitch Arm/Disarm AWAY                                                                                  |  |
| 441          | Disarmed/Armed STAY/INSTANT,<br>Quick-Arm STAY/INSTANT                                                     |  |
| 442          | Keyswitch Arm/Disarm STAY                                                                                  |  |
| 459          | Recent Closing                                                                                             |  |
| 570          | Bypass                                                                                                    |  |
| 601          | Manually Triggered Dialer Test                                                                             |  |
| 602          | Periodic Test                                                                                              |  |
| 606          | AAV to Follow                                                                                              |  |
| 607          | Walk Test Entered/Exited                                                                                   |  |
| 623          | Event Log 80% Full                                                                                         |  |
| 625          | Real-Time Clock was Changed (log only)                                                                     |  |
| 627          | Program Mode Entry (log only)                                                                              |  |
| 628          | Program Mode Exit (log only)                                                                               |  |
| 642          | Latch Key (log only)                                                                                       |  |
| 750 -<br>789 | Reserved for Configurable Zone Type<br>report codes (check with central station<br>when using these codes) |  |

## Uploading/Downloading via the Internet

UL: Up/downloading via the Internet has not been evaluated by UL.

This control, when used with a compatible Internet/Intranet Communication Device, supports upload/download programming capability via the Internet using the AlarmNet network or, depending on the communication module used, a Private local area network (Intranet). This allows site maintenance independent of central station monitoring, and modification to sites globally via the Internet. Depending on the module used, Internet connection from the protected premises is either via high speed (broadband) cable or phone service, or via the GSM/GPRS digital cellular network (GSM modules).

Refer to the instructions provided with the communication module for information regarding its installation, programming, and registration. The System Requirements table below lists two sets of system requirements, depending upon whether you intend to communicate over the Internet or whether you are communicating over a Private LAN (Intranet).

**Compatible Communication Modules:** The following modules support Internet uploading/downloading, but future modules may also provide Internet upload/download support; refer to the module's instructions for compatibility. Compatible Modules: 7845i-ent, 7845i-GSM, 7845GSM

| System Requirements                                                                                                    |                                                                                                    |
|----------------------------------------------------------------------------------------------------|----------------------------------------------------------------------------------------------------|
| Internet Communication                                                                                                    | Intranet (Private LAN) Communication, if applicable*                                                                                                    |
| At the Installation Site:                                                                                                    | At the Installation Site:                                                                                                    |
| <ul> <li>Appropriate Internet Communication Module</li> </ul>                                                                                                    | <ul> <li>Internet/Intranet Communication Module</li> </ul>                                                                                                    |
| 7720P Programmer                                                                                                    | <ul> <li>7720P Programmer</li> </ul>                                                                                                    |
| <ul> <li>Broadband Internet Access (for wired modules)</li> </ul>                                                                                                    | <ul> <li>Ethernet Network Connection</li> </ul>                                                                                                    |
| <ul> <li>Broadband (Cable/DSL) Modem (for wired modules)</li> </ul>                                                                                                    | <ul> <li>IP compatible Control Panel</li> </ul>                                                                                                    |
| Broadband (Cable/DSL) Router (for wired modules if                                                                                                    | At the Downloading Office:                                                                                                    |
| connecting more than one device to the Internet)                                                                                                    | <ul> <li>7810iR-ent IP Receiver</li> </ul>                                                                                                    |
| IP compatible Control Panel                                                                                                    | <ul> <li>Internal Router</li> </ul>                                                                                                    |
| At the Downloading Office:<br>• Broadband Internet Access<br>• Broadband (Cable/DSL) Modem<br>• Broadband (Cable/DSL) Router (optional, if<br>connecting more than one device to the Internet) | <ul> <li>Computer(s) running the following software:</li> <li>Compass Downloading Software version that<br/>supports IP upload/download for this control.</li> <li>Compass Connect Data Server Application</li> <li>Compass Connect Control Server Application</li> </ul> |
| Computer running Compass Downloading Software version that supports Internet upload/download for                                                                                               | * see module's instructions for applicability for LAN usage (ex. 7845i-ent supports LAN)                                                                                                    |
| this control.                                                                                                    | <b>NOTE:</b> Compass, the Compass Connect Data Server, and the Compass Connect Control Server applications may all be installed on the same computer if desired. If they are installed on one computer, the computer must have a fixed IP Address.                        |

## To set up the control panel, do the following:

- 1. Connect the module to the control panel's ECP (keypad) terminals.
- 2. Internet Users: For wired modules, connect the module to the Internet via a cable/DSL modem and router.

Intranet Users: Connect the module to the Intranet (LAN) via the appropriate Ethernet connection.

- 3. Enable the module as a Long Range Radio in the control panel (programming field \*29) to enable alarm reporting and module supervision.
- 4. Set the module for address 3.
- 5. Program the module as required using the module's programming methods (ex. 7720P programmer).
- 6. Register the module with AlarmNet. The module must be registered before downloading or alarm reporting can take place.

## To perform upload/download functions:

- 1. Connect the computer to the Internet and start the Compass downloading software.
- 2. Open the control's account, then select the Communications function and click the **Connect** button.
- 3. At the Connect screen, check that the control's MAC address is entered and the TCP/IP checkbox is checked.
- 4. Click **Connect**. The Internet connection to the control is made automatically via AlarmNet.
- 5. Once connected, use Compass downloading software to perform upload/download functions.

## **Security Codes**

The FA168CPS system supports up to 48 security codes (FA148CP supports 32 codes), which can each be assigned one of 5 authority levels. The authority level determines the functions each code can perform as follows:

| Level                            | User No.                                  | Functions                                                                                                    |
|----------------------------------|-------------------------------------------|----------------------------------------------------------------------------------------------------|
| Installer                        | 01                                        | (default=4112) perform all security functions except can disarm only if<br>used to arm; can enter program mode; can change System Master code;<br>cannot assign any other user codes                                                                                                    |
| System<br>Master                 | 02                                        | (default 1234) only one system master code per system; can perform all<br>security functions, add/delete users in either partition, change system<br>master code, view event log, set system clock, program keypad macro,<br>program scheduled events, activate output devices (triggers/relays) |
| Partition<br>Master<br>(default) | P1 = 03<br>P2 = 33                        | FA168CPS. Same as Master, except add/delete users limited to<br>assigned partition only, (these users can be assigned different authority<br>levels; any user can be assigned the partition master authority level)                                                                              |
| 0-User                           | 03-49 <sup>†</sup><br>03-33 <sup>††</sup> | perform security functions (arm, disarm, etc.) only; cannot add/delete<br>users, view event log, set system clock or program scheduled events                                                                                                    |
| 1-Arm Only                       | see "user"                                | arm system only                                                                                                    |
| 2-Guest                          | see "user"                                | can disarm the system only if it was used to arm the system                                                                                                    |
| 3-Duress                         | see "user"                                | performs security functions, but also silently sends a duress message to the central station; reports as duress code user number.                                                                                                    |
| 4-Partition<br>Master            | see "user"                                | FA168CPS. See Partition Master paragraph above; used to assign other user numbers as partition masters                                                                                                    |

Authority Levels (authority levels can be assigned to users 3-49 only; users 1 and 2 cannot be changed)

## † FA168CPS; †† FA148CP

Refer to the user guide for detailed procedures on adding/deleting security codes and changing user attributes.

The following is a brief description of how to add user codes.

Changing the System Master code...

- Using Installer code: Installer code + [8] + 02 + new code
- Using current System Master code: System Master code + [8] + 02 + new code + new code again

| Adding a User Code:   | Master code + [8] + 2-digit user no. + user's code |                                                                                                    |  |
|-----------------------|----------------------------------------------------|----------------------------------------------------------------------------------------------------|--|
| Deleting a User Code: | Master code + $[8]$ + 2-digit user no. + $[#]$ [0] |                                                                                                    |  |
| Assigning Attributes: | Master code + [8] + 2-dig                          | git user no. + [#] [attribute no.] + value                                                                                                    |  |
| 0 0                   | Attributes:                                        | Values                                                                                                    |  |
|                       | 1 = Authority Level                                | 0-4 (see Authority Level table above)                                                                                                    |  |
|                       | 2 = Access Group                                   | 0-8 (0 = not assigned to a group)                                                                                                    |  |
|                       | 3 = Active Partition(s)                            | 1, 2, 3 (common)                                                                                                    |  |
|                       | for this user;                                     | Enter partitions consecutively if more than one<br>and press [#] to end the entries.                                                                                  |  |
|                       | 4 = RF Zone No.                                    | Assigns user number to button type zone for<br>arm/disarm ( <b>keyfob must be enrolled in</b><br><b>system first</b> ; see <i>Wireless Key Templates</i><br>section). |  |
|                       | 5 = Open/Close Paging                              | 1 for yes, 0 for no                                                                                                    |  |

## **Keypad Functions**

The following is a brief list of system commands. For detailed information concerning system functions, refer to the User's Manual. For AUI users, refer to the separate AUI User's Guide.

## Voice Keypads

The FA560VKP Voice Keypad provides the following features:

- Message Center, which lets the user record and playback one message.
- Voice Status, which can announce system status by using the STATUS key.

• Voice Chime, which can alert users to the opening of doors/windows while the system is disarmed. Refer to the User Guide for specific procedures for activating and using these features.

| Keypad Comm       | ands                                                                                                    |  |
|-------------------|----------------------------------------------------------------------------------------------------|--|
| Function          | Description                                                                                                    |  |
| Silence Burglary  | Pressing any key will silence the keypad sounder for 10 seconds. Disarming the                                                                                                    |  |
| Alarms            | system (security code + OFF) silences both keypad and external sounders.                                                                                                    |  |
| Silence Fire or   | Press the OFF [1] key to silence the keypad sounder and, for fire alarms, the                                                                                                    |  |
| Carbon Monoxide   | external sounder. The detector sounding stops when the contaminated air is                                                                                                    |  |
| Alarms            | cleared from the detector; see the detector's instructions for further information.                                                                                                    |  |
| Quick Arm         | If enabled (field *21), you can press [#] in place of the system's security code, plus the desired arming key (Away, Stay, Instant, Maximum)                                                                                                    |  |
| Single Button     | If programmed (*57 Function Key many mode) lattered keys A D can be used for                                                                                                    |  |
| Single-Dutton     | arming using options 2 AWAY 4 STAY 5 NICHT STAY or 6 Stop Arming                                                                                                    |  |
| arming            | If used no security code is required to arm the system                                                                                                    |  |
| Alanm Mamany      | When the system is discrimed, any genes that were in an alarm condition during                                                                                                    |  |
| Alarin Memory     | the armed period will be displayed. To clean this display, simply report the dispress                                                                                                    |  |
|                   | control of the control of the contro |  |
| America of Assess | Enter and AWAY [2] on simply proce oppropriate lettered law on the learned                                                                                                    |  |
| Arning Away       | Enter code + AwA1 [2] or simply press appropriate fettered key on the keypads                                                                                                    |  |
|                   | (see Single-Dutton Arming above). If the Auto-Stay Arm reduce is enabled (field *94) and the entry/evit door is not energy and closed within the                                                                                                    |  |
|                   | (field '64) and the entry/exit door <b>is not</b> opened and closed within the                                                                                                    |  |
|                   | programmed exit delay time, the system will automatically arm in STAT mode in armed from a wined knymed (non DE device). If the deep is opened and closed                                                                                                    |  |
|                   | armed from a wired keypad (non-KF device). If the door <b>is</b> opened and closed within the evit delay period, the system arms in AWAV mode                                                                                                    |  |
| Anning Story      | Enter code + STAV [2] or simply proce appropriate loss on the loss of (see                                                                                                    |  |
| Arming Stay       | "Single Putter Arming" above) See "Arming Away" above for Auto Stoy arming                                                                                                    |  |
|                   | facture                                                                                                    |  |
| Arming Night Stoy | Fature.                                                                                                    |  |
| Arming Night-Stay | (see "Single Butten Arming" above)                                                                                                    |  |
| Arming Instant    | (see Single-Dutton Alming above).                                                                                                    |  |
| Arming Instant    | Enter code + INSTANT [7].                                                                                                    |  |
| Arming Maximum    | Enter code + MAXIMUM [4] or simply press appropriate lettered key on the key made (see "Single Butten Arming" above)                                                                                                    |  |
| Dicorming         | Enter add + OFF [1]. If entry delay on an alarm is active, you do not need to proce                                                                                                    |  |
| Disarming         | OFF.                                                                                                    |  |
| Bypassing Zones   | Enter code + BYPASS [6] + zone number(s).                                                                                                    |  |
| Forced (Quick)    | To automatically bypass all faulted zones, use the "Quick Bypass" method. Enter                                                                                                    |  |
| Bypass            | code + BYPASS + [#], then wait for all open zones to be displayed. Arm when                                                                                                    |  |
|                   | display indicates "ZONE BYPASSED" and "READY TO ARM".                                                                                                    |  |
| Chime Mode        | Enter code + CHIME [9]. To turn chime off, enter code + CHIME again.                                                                                                    |  |
| Activate Output   | If relay outputs (via a 4204, or 4229), or Powerline Carrier devices are used, two                                                                                                    |  |
| Devices           | keypad entries available to the user are included. If programmed, these entries                                                                                                    |  |
|                   | can be used to manually activate or deactivate the device(s) for starting or                                                                                                    |  |
|                   | stopping some action, such as turning lights on or off, etc. These keypad entries                                                                                                    |  |
|                   | are:                                                                                                    |  |
|                   | [Security Code] + # + 7 + [2-digit Device #] activates (starts) that device.                                                                                                    |  |
|                   | [Security Code] + # + 8 + [2-digit Device #] deactivates (stops) that device.                                                                                                    |  |

| Arming Mode | Features for Each Arming Mode |             |                 |                                                        |
|-------------|-------------------------------|-------------|-----------------|--------------------------------------------------------|
|             | Exit Delay                    | Entry Delay | Perimeter Armed | Interior Armed                                         |
| AWAY        | Yes                           | Yes         | Yes             | Yes                                                    |
| STAY        | Yes                           | Yes         | Yes             | No                                                     |
| NIGHT-STAY  | Yes                           | Yes         | Yes             | only those zones<br>listed in Night-<br>Stay zone list |
| INSTANT     | Yes                           | No          | Yes             | No                                                     |
| MAXIMUM     | Yes                           | No          | Yes             | Yes                                                    |

## SUMMARY OF ARMING MODES

## Panic Keys

There are three Panic keys (A, B, and C) that, if programmed, can be used to manually initiate alarms and send a report to the central station.

Each key can be programmed for 24-hour Silent, 24-hour Audible, Fire, or Personal Emergency responses.

The programmed Panic response is activated when the appropriate key is pressed for at least 2 seconds.

The Panic keys are identified by the system as follows:

| Keys             | Displayed as Zone |
|------------------|-------------------|
| <b>[A]</b> (*/1) | 95                |
| <b>[B]</b> (*/#) | 99                |
| <b>[C]</b> (3/#) | 96                |

**IMPORTANT:** For a Silent panic function (if programmed) to be of practical value, you must program a report code for the zone and the system must be connected to a central station.

## Setting the Real-Time Clock

**IMPORTANT:** The Real-Time Clock must be set before the end of the installation.

**NOTE:** All partitions must be disarmed before time/date can be set.

Set the time and date by doing the following:

1. [] [] [] +[#] + [6] [3] (Master Code) Alpha Display:

DISARMED READY TO ARM

| 2. | Press [*] when the time/date is displayed.          | TIME /DA     |
|----|-----------------------------------------------------|--------------|
|    | A cursor appears under the first digit of the hour. | AA.QADM      |
|    | To move cursor ahead press [*] To go back press [#] | 04:04FT      |
|    |                                                     | Current time |

- Enter the 2-digit hour setting.
- Enter the 2-digit minute setting.
- Press [1] for PM or [2] for AM.
- Enter the last two digits of the current year.
- Enter the 2-digit month setting.
- Enter the 2-digit day setting.
- 3. To exit, press [\*] when cursor is at the last digit, or wait 30 seconds.

TIME/DATE SAT 04:04PM 10/17/00 Current time display

|   | TIME/DATE            | SAT   |
|---|----------------------|-------|
|   | <u>04</u> :04P2000/  | 10/17 |
| 1 | Time/date editing di | splay |

## Various System Trouble Displays

| Alpha Display                       | Fixed Disp.             | Meaning                                                                                                    |
|-------------------------------------|-------------------------|----------------------------------------------------------------------------------------------------|
| ALARM CANCELED                      | CA                      | will appear if an exit or interior zone contained a fault during closing at the time<br>the Exit Delay ended (e.g., exit door left open), but the system was disarmed<br>during the Entry Delay time. The alarm sounder and keypad sound continuously,<br>but stop when the system is disarmed. No message will be transmitted to the<br>central station.                                                                                                    |
| EXIT ALARM                          | EA                      | will appear when the Exit Delay ends if an exit or interior zone contained a fault<br>during closing. The alarm sounder and keypad sound continuously until the<br>system is disarmed (or timeout occurs). An "Exit Alarm" message is sent to the<br>central station. Also results if an alarm from an exit or interior zone occurs<br>within 2 minutes after the end of an Exit Delay.                                                                                                    |
| CHECK                               | CHECK                   | indicates that a problem exists with the displayed zone(s) and requires attention.                                                                                                    |
| ALARM 1xx<br>FAULT 1xx<br>CHECK 1xx | 1xx<br>1xx<br>1xx<br>91 | indicates that communication between control and a zone expander or wireless<br>receiver is interrupted, where "xx" is the device address. Check the wiring and<br>DIP switch settings on the units.<br>If field *199 is set to "1," all ECP module problems are displayed as "91."<br>If there are wireless sensors in the system, the Check condition may also be<br>caused by some change in the environment that prevents the receiver from<br>receiving signals from a particular sensor.             |
| SYSTEM LO BAT                       | BAT                     | with no zone number indicates that the system's main standby battery is weak.                                                                                                    |
| LO BAT                              | BAT                     | with a zone number and a once-per-minute beeping at the keypad indicates that a<br>low-battery condition exists in the wireless sensor displayed (zone "00" indicates a<br>wireless keypad). If the battery is not replaced within 30 days, a "CHECK"<br>display may occur.<br>NOTE: Some wireless sensors contain a non-replaceable long-life battery which<br>requires replacement of the entire unit at the end of battery life (e.g., Nos. 5802,<br>5802CP).                                           |
| TELCO FAULT                         | 94                      | Telephone Line Failure, indicates that a monitored telephone line (if programmed<br>in field *92) has been cut or disconnected. Depending on how the system was<br>programmed, the keypad may also produce a trouble sound, and the external<br>sounder may be activated. Silence by entering installer code + OFF.                                                                                                    |
| Busy-Standby                        | dl                      | If this remains displayed for more than 1 minute, the system is disabled.                                                                                                    |
| Modem Comm                          | CC                      | The system is in communication with the central station for change of function or status verification.                                                                                                    |
| no display                          | no display              | Power Failure<br>If there is no keypad display at all and the LEDs are unlit, operating power (AC<br>and battery) for the system has stopped and the system is inoperative.<br>If the message "AC LOSS" (Alpha display keypads) or "NO AC" (Fixed-Word<br>display keypads) is displayed, the keypad is operating on battery power only.<br>If the battery standby capacity is used up during a prolonged AC power outage,<br>the control's power will shut down to minimize deep discharge of the battery. |
| Comm. Failure                       | FC                      | A communication failure has occurred.                                                                                                    |
| Open Circuit                        | 0C                      | The keypad is not receiving signals from the control and sees an open circuit.                                                                                                    |
| Long Rng Trbl                       | bF                      | Backup LRR communication failure.                                                                                                    |
| Bell Failure                        | 70                      | Bell supervision failure.                                                                                                    |
| RCVR Jam                            | 90                      | RF jam detected.                                                                                                    |
| KEYPAD LOW BAT                      | 00 BAT                  | Wireless keypad low battery                                                                                                    |
| Phone Okay                          | Cd                      | The dialer test has been successful (CID code 601).                                                                                                    |
| Dialer Off                          | d0                      | The dialer is disabled.                                                                                                    |
| Test in Progress                    | dd                      | Walk test mode is active(CID code 607).                                                                                                    |
| Upload Completed                    | dC                      | The upload or download session was completed.                                                                                                    |
| Upload Failed                       | dF                      | The upload or download session failed before completion.                                                                                                    |

## About Test Procedures

| After the installati | on is complete, you should perform the following tests:                      |
|----------------------|------------------------------------------------------------------------------|
| System Test:         | Checks that all zones have been installed properly and responds to faults.   |
| Dialer Test:         | Checks that the phone connection to the central station is working properly. |
| Go/No Go Test:       | Checks that transmissions can be received from transmitters. Should be       |
|                      | performed before permanently mounting transmitters.                          |
| RF Sniffer Mode:     | Checks that RF transmitter serial numbers have been properly enrolled.       |
| Battery Tests:       | Automatic battery tests are performed by the system.                         |

## System Test

**NOTE:** Test mode can be entered from any keypad. However, faulted zones appear only on those keypads assigned to the partition to which the zone is assigned (i.e., partition 1 zones appear only on part. 1 keypads, etc.). To see another partition's faulted zones, view a keypad assigned to that partition or use the GOTO command (code +[\*] + partition number 0-3, where 0 is the keypad's home partition).

With the system in the disarmed state, check that all zones are intact (not faulted). Doors and windows with contacts should be closed, PIRs should be covered (use a cloth to mask them temporarily if necessary). If a "NOT READY" message is displayed, press [\*] to display the faulted zone(s). Restore faulted zone(s) if necessary, so that the "READY" message is displayed.

1. Enter Installer Code + 5 [TEST], then press "0" at the prompt to start Walk Test mode.

1=DIAL, 0=WALK (no special display on Fixed-Word keypads)

 The following will be displayed on the initiating keypad and a Contact ID report is sent (code 607):

 TEST IN PROGRESS
 ("dd" displayed on Fixed-Word Display Keypads)

2. Upon entering the system test mode, the outside sounder should sound for 1 second. If the backup battery is discharged or missing, the sounder may not turn on and a "LOW BATTERY" report will be transmitted with a "TEST" report.

The keypad will beep about every 30 seconds as a reminder that the system is in the Test mode. **NOTE:** Wireless motion detectors (Passive Infrared units) will send signals out only if they have been inactive for 3 minutes (conserves battery life).

- 3. Test all sensors using the procedure described in the User's Guide "Testing the System" section.
- 4. After checking sensors, turn off the test mode by entering installer code + OFF.

**NOTE**: Test mode automatically ends after 4 hours. During the final 5 minutes (after 3 hours 55 minutes of Test mode), the keypad emits a double-beep every 30 seconds to alert that the end of Test mode is nearing.

## **Checking Transmitter Enrollment (Sniffer Mode)**

Use this mode to verify that all transmitters have been properly programmed. Make sure both partitions are disarmed before trying to enter this mode, since this is a system-wide command.

1. From a keypad in partition 1, press [Installer code] + [#] + 3.

**Note:** If the communicator is in the process of sending a report to the central station, the system will not go into the Sniffer mode. If so, wait a few minutes, and try again.

The keypads in both partitions will display all zone numbers of wireless units (in both partitions) programmed into the system. Fault each transmitter in turn, causing each one to send a signal. As the system receives a signal from each of the transmitters, the zone number of that transmitter disappears from the display.

2. After all transmitters have been checked, exit the sniffer mode by keying [Installer code] + OFF.

## Installation and Setup Guide

**IMPORTANT:** Sniffer mode does not automatically expire. You must manually exit Sniffer mode (by entering [Installer code] + OFF) to return to normal operation.

- **Notes:** All BR type units must physically be activated to clear the display.
  - When **one** button of a **transmitter** (RF, UR, or BR) is activated, all zones assigned to other buttons on that transmitter are cleared. This also applies to 5816 and 5817 transmitters, which have multiple loops (zones).
  - Any transmitter that is not "enrolled" will not turn off its zone number.

## Go/No Go Test Mode

The Go/No Go Test verifies adequate RF signal strength from the proposed transmitter location, and allow you to reorient or relocate transmitters if necessary, before mounting the transmitters permanently. This mode is similar to the Transmitter Test mode, except that the wireless receiver gain is reduced. This will enable you to make sure that the RF signal from each transmitter is received with sufficient signal amplitude when the system is in the normal operating mode.

- 1. Enter [Installer code] + [#] + 4 from the partition being tested. For multi-partition systems, repeat this test for each partition.
- 2. After you have placed transmitters in their desired locations and the approximate length of wire to be run to sensors is connected to the transmitter's screw terminals (if used), fault each transmitter. Do not conduct this test with your hand wrapped around the transmitter, as this can cause inaccurate results.
  - a. The keypad beeps three times to indicate signal reception and displays the zone number.
  - b. If the keypad does not beep, you should reorient or move the transmitter to another location. Usually a few inches in either direction is all that is required.
- 4. If each transmitter produces the proper keypad response when it is faulted, you can then permanently mount each of the transmitters according to the instructions provided with them.
- 5. Exit the Go/No Go Test mode by entering: [any user code (partition-specific)] + OFF.

## **Dialer Communication Test and Periodic Test Reports**

1. Enter Installer Code + 5 [TEST], then press "1" at the prompt to start the Dialer Test (checks phone line integrity only; does not confirm report transmissions).

| 1=DIAL, 0=WALK | (no special display on Fixed-Word keypads)<br>The following will be displayed (accompanied by 2 beeps) if test is successful: |
|----------------|----------------------------------------------------------------------------------------------------|
| PHONE OKAY     | ("Cd" displayed on Fixed-Word Display Keypads)<br>A Contact ID report will also be sent (code 601)                            |
| COMM FAILURE   | If the dialer test is unsuccessful, this prompt is displayed.<br>("FC" displayed on Fixed-Word Display Keypads)               |

2. Enter Installer code + OFF to clear the display and exit.

## **Automatic Periodic Test Report**

The system can be set to automatically send test reports (enabled in field \*64; Contact ID code 602) at specified intervals. Frequency of the reports is set in Scheduling mode (event 11) or by the following

key commands: installer code + [#] + 0 + 0 = test report sent every 24 hours

```
installer code + [#] + 0 + 1 = test report sent once per week
```

**installer code** + **[#]** + **0** + **2** = test report sent every 28 days

Each mode sets schedule 32 (FA168CPS) or schedule 08 (FA148CP) to the selected repeat option; first test report sent 12 hours after command. To ensure that test reports are sent at the times expected, set the Real-Time Clock to the proper time **before** entering the test report schedule command.

## Automatic Standby Battery Tests

- 1. An automatic test is conducted every 3 minutes to ensure that a standby battery is present and properly connected. If a battery is not present or is not properly connected, a "LOW BATTERY" message is displayed and, if so programmed, will be reported to the central station.
- 2. A battery capacity test is automatically conducted for 2 minutes every 4 hours, beginning 4 hours after exiting the Programming mode or after powering up the system. In addition, entry into the Test mode will also cause a battery capacity test to be initiated. If the battery cannot sustain a load, a "Low Battery" message is displayed and, if so programmed, will be reported to the central station.

## **Specifications & Accessories**

SECURITY CONTROL

1. Physical: 12-1/2" W x 14-1/2" H x 3" D (318mm x 368mm x 76mm)

2. Electrical:

VOLTAGE INPUT: 16.5VAC from plug-in 25VA transformer, Ademco No. 1321 (in U.S.A.) RECHARGEABLE BACKUP BATTERY: 12VDC, 4AH (sealed lead acid type). Charging Voltage: 13.8VDC.

ALARM SOUNDER: 12V, 2.0 Amp output can drive 12V BELLS or can drive one or two 702 (series connected) self-contained 20-watt sirens. Do **not** connect two 702s in parallel. AUXILIARY POWER OUTPUT: 12VDC, 600mA max.

**Note**: For UL installations, Alarm Sounder plus Auxiliary Power currents should not exceed 600mA total.

FUSE: Battery (3A) No. 90-12

3. Communication:

FORMAT SUPPORTED:

| ADEMCO Express:        | 10 characters/sec, DTMF (TouchTone) Data Tones,<br>1400/2300Hz ACK, 1400Hz KISSOFF, |
|------------------------|-------------------------------------------------------------------------------------|
| ADEMCO Low Speed:      | 10 pulses/sec. 1900Hz Data Tone. 1400Hz ACK/KISSOFF.                                |
| Radionics/SESCOA:      | 20 pulses/sec, 1800Hz Data Tone, 2300Hz ACK/KISSOFF.                                |
|                        | Can report 0-9, B-F                                                                 |
| Ademco Contact ID      | 10 characters/sec., DTMF (TouchTone) Data Tones,                                    |
|                        | 1400/2300Hz ACK, 1400Hz KISSOFF.                                                    |
| NE OFIZE, Daulata Data |                                                                                     |

LINE SEIZE: Double Pole RINGER EQUIVALENCE: 0.1B FCC REGISTRATION No.: 5GBUSA-44003-AL-E

4. Maximum Zone Resistance: Zones 1–8 = 300 ohms excluding EOLR standard zones

## **COMPATIBLE DEVICES**

| Keypads:            | FA215KP and FA260KP Fixed-Word Keypads, FA560KP Alpha Keypad,<br>FA560VKP Voice Keypad, FA700KP Touch Screen Keypad |
|---------------------|----------------------------------------------------------------------------------------------------|
|                     | Symphony Advanced User Interface                                                                                    |
| Wireless Receivers: | 5881L/5882L: accepts up to 8 transmitters                                                                           |
|                     | 5881M/5882M: accepts up to 16 transmitters                                                                          |
|                     | 5881H/5882H: accepts up to system maximum transmitters                                                              |
|                     | 5800TM Transmitter Module (used with Wireless 2-Way Keypads)                                                        |
|                     | 5883 Transceiver: accepts up to system maximum transmitters                                                         |
|                     | FA260RF Keypad/Transceiver: accepts up to system maximum transmitters                                               |
| Zone Expansion:     | 4219 WIRED EXPANSION MODULE                                                                                         |
|                     | 4229 WIRED EXPANSION/RELAY MODULE                                                                                   |
| Relay Module:       | 4204 RELAY MODULE                                                                                                   |
| Phone Modules:      | 4286 PHONE MODULE                                                                                                   |
| Long Range Radio    | 7845GSM, 7845i-GSM                                                                                                  |
| (Communication Devi | ce)                                                                                                    |

| 2-Wire Onloke Detec |                                                                                                    |                                |
|---------------------|----------------------------------------------------------------------------------------------------|--------------------------------|
|                     | Detector Type                                                                                                    | System Sensor Model No.        |
|                     | Photoelectric w/heat sensor, direct wire                                                                                                    | 2300TB                         |
|                     | Photoelectric, direct wire                                                                                                    | 2400                           |
|                     | Photoelectric w/heat sensor, direct wire                                                                                                    | 2400TH                         |
|                     | Photoelectric                                                                                                    | 2451 w/B401B base              |
|                     | Photoelectric w/heat sensor                                                                                                    | 2451TH w/B401B base            |
|                     | Ionization, direct wire                                                                                                    | 1400                           |
|                     | Ionization                                                                                                    | 1451 w/B401B base              |
|                     | Photoelectric duct detector                                                                                                    | 2451 w/DH400 base              |
|                     | Ionization duct detector                                                                                                    | 1451D w/DH400 base H           |
|                     | Low-profile, Photoelectric, w/135°F thermal                                                                                                    | 2100T                          |
|                     | Low-profile, Ionization type, direct wire                                                                                                    | 1100                           |
| Sounders:           | 1321: 16.5VAC, 25VA Plug-in Transformer (<br>1361X10: 16.5VAC, 40VA Powerline Carrier<br>Ademco AB-12M 10" Motorized Bell & Box                                                                                                    | device Interface AC Transforme |
| Sounders.           | <ul> <li>Ademico AB-12W To Motorized Ben &amp; Box</li> <li>1011BE12M 10" Motorized Bell &amp; Box</li> <li>702 Outdoor Siren</li> <li>719 2-Channel Siren</li> <li>713 High Power Speaker</li> <li>746 Indoor Speaker</li> <li>747 Indoor Siren</li> <li>747PD Two-Tone Piezo Dynamic Indoor Siren</li> <li>747UL Indoor Siren</li> <li>748 Dual Tone Siren</li> <li>749 Speaker/Horn</li> <li>744 Siren Driver</li> <li>705-820, 5-inch Round Speaker</li> <li>713 Speaker</li> <li>WAVE Speaker</li> <li>WAVE2 Two-Tone Siren</li> <li>WAVE2PD Two-Tone Piezo Dynamic Siren</li> <li>5800WAVE Wireless Siren</li> </ul> | en                             |

## **Regulatory Agency Statements**

#### **"FEDERAL COMMUNICATIONS COMMISSION (FCC) Part 15 STATEMENT"**

This equipment has been tested to FCC requirements and has been found acceptable for use. The FCC requires the following statement for your information: This equipment generates and uses radio frequency energy and if not installed and used properly, that is, in strict accordance with the manufacturer's instructions, may cause interference to radio and television reception. It has been type tested and found to comply with the limits for a Class B computing device in accordance with the specifications in Part 15 of FCC Rules, which are designed to provide reasonable protection against such interference in a residential installation. However, there is no guarantee that interference will not occur in a particular installation. If this equipment does cause interference to radio or television reception, which can be determined by turning the equipment off and on, the user is encouraged to try to correct the interference by one or more of the following measures:

- If using an indoor antenna, have a quality outdoor antenna installed.
- Reorient the receiving antenna until interference is reduced or eliminated.
- Move the receiver away from the control/communicator.
- Move the antenna leads away from any wire runs to the control/communicator.
- Plug the control/communicator into a different outlet so that it and the receiver are on different branch circuits.

If necessary, the user should consult the dealer or an experienced radio/television technician for additional suggestions.

The user or installer may find the following booklet prepared by the Federal Communications Commission helpful: "Interference Handbook"

This booklet is available from the U.S. Government Printing Office, Washington, DC 20402.

The user shall not make any changes or modifications to the equipment unless authorized by the Installation Instructions or User's Manual. Unauthorized changes or modifications could void the user's authority to operate the equipment.

#### **TELEPHONE/MODEM INTERFACE**

#### FCC Part 68

This equipment complies with Part 68 of the FCC rules. On the front cover of this equipment is a label that contains the FCC registration number and Ringer Equivalence Number (REN). You must provide this information to the telephone company when requested.

This equipment uses the following USOC jack: RJ31X

This equipment may not be used on telephone-company-provided coin service. Connection to party lines is subject to state tariffs. This equipment is hearing-aid compatible.

#### **Industry Canada**

**NOTICE**: The Industry Canada Label identifies certified equipment. This certification means that the equipment meets telecommunications network protective, operational and safety requirements as prescribed in the appropriate Terminal Equipment Technical Requirements document(s). The Department does not guarantee the equipment will operate to the user's satisfaction.

Before installing this equipment, users should ensure that it is permissible to be connected to the facilities of the local telecommunications company. The equipment must also be installed using an acceptable method of connection. The customer should be aware that compliance with the above conditions may not prevent degradation of service in some situations.

Repairs to certified equipment should be coordinated by a representative designated by the supplier. Any repairs or alterations made by the user to this equipment, or equipment malfunctions, may give the telecommunications company to request the user to disconnect the equipment.

Users should ensure for their own protection that the electrical ground connections of the power utility, telephone lines and internal metallic water pipe system, if present, are connected together, This precaution may be particularly important in rural areas.

Caution: Users should not attempt to make such connections themselves but should contact appropriate electric inspection authority, or electrician, as appropriate.

#### **Ringer Equivalence Number Notice:**

The **Ringer Equivalence Number** (REN) assigned to each terminal device provides an indication of the maximum number of terminals allowed to be connected to a telephone interface. The termination on an interface may consist of any combination of devices subject only to the requirement that the sum of the Ringer Equivalence Numbers of all the devices does not exceed 5.

#### **Industrie Canada**

**AVIS:** l'étiquette d'Industrie Canada identifie le matériel homologué. Cette étiquette certifie que le matériel est conforme aux normes de protection, d'exploitation et de sécurité des réseaux de télécommunications, comme le prescrivent les documents concernant les exigences techniques relatives au matériel terminal. Le Ministère n'assure toutefois pas que le matériel fonctionnera à la satisfaction de l'utilisateur.

Avant d'installer ce matériel, l'utilisateur doit s'assurer qu'il est permis de le raccorder aux installations de l'enterprise locale de télécommunication. Le matériel doit également être installé en suivant une méthode acceptée da raccordement. L'abonné ne doit pas oublier qu'il est possible que la conformité aux conditions énoncées ci-dessus n'empêche pas la dégradation du service dans certaines situations.

Les réparations de matériel nomologué doivent être coordonnées par un représentant désigné par le fournisseur. L'entreprise de télécommunications peut demander à l'utilisateur da débrancher un appareil à la suite de réparations ou de modifications effectuées par l'utilisateur ou à cause de mauvais fonctionnement.

Pour sa propre protection, l'utilisateur doit s'assurer que tous les fils de mise à la terre de la source d'energie électrique, de lignes téléphoniques et des canalisations d'eau métalliques, s'il y en a, sont raccordés ensemble. Cette précaution est particulièrement importante dans les régions rurales.

Avertissement : L'utilisateur ne doit pas tenter de faire ces raccordements lui-même; il doit avoir racours à un service d'inspection des installations électriques, ou à un électricien, selon le cas.

**AVIS : L'indice d'équivalence de la sonnerie** (IES) assigné à chaque dispositif terminal indique le nombre maximal de terminaux qui peuvent être raccordés à une interface. La terminaison d'une interface téléphonique peut consister en une combinaison de quelques dispositifs, à la seule condition que la somme d'indices d'équivalence de la sonnerie de tous les dispositifs n'excède pas 5.

## **UL NOTICES**

- 1. Entry Delay No. 1 and No. 2 (fields \*35, \*36) cannot be greater than 30 seconds for UL Residential Burglar Alarm installations, and entry delay plus dial delay should not exceed 1 minute. For UL Commercial Burglar Alarm installations, total entry delay may not exceed 45 seconds.
- 2. For UL Commercial Burglar Alarm and UL Residential Burglar Alarm installations with line security, total exit delay time must not exceed 60 seconds.
- 3. The maximum number of reports per armed period (field \*93) must be set to "0" (unlimited) for UL installations.
- 4. Periodic testing (see scheduling mode) must be at least every 24 hours.
- 5. Alarm Sounder plus Auxiliary Power currents must not exceed 600mA total for UL installations (Aux power 500mA max.).
- 6. All partitions must be owned and managed by the same person(s).
- 7. All partitions must be part of one building at one street address.
- 8. If used, the audible alarm device(s) must be placed where it/they can be heard by all partitions.
- 9. For UL commercial burglar alarm installations the control unit must be protected from unauthorized access. The tamper switch installed to protect the control unit enclosure door is suitable for this purpose.
- 10. Remote downloading without an alarm company technician on-site (unattended downloading) is not permissible for UL installations.
- 11. Auto-disarming is not a UL Listed feature.
- 12.As SIA limits for delay of alarm reporting and sounding can exceed UL limits for commercial and residential applications, the following UL requirements per UL681 are provided:
  - The maximum time that a control unit shall be programmed to delay the transmission of a signal to a remote monitoring location, or to delay the energizing of a local alarm sounding device to permit the alarm system user to enter and disarm the system, or to arm the system and exit shall not exceed:
  - a) 60 seconds for a system with standard line security or encrypted line security,
  - b) 120 seconds for a system without standard line security or encrypted line security, or
  - c) 120 seconds for a system that does not transmit an alarm signal to a remote monitoring location.
- 13. This control is not intended for bank safe and vault applications.

## SIA Quick Reference Guide

- 1. \*31 Single Alarm Sounding per Zone: If "0" selected, "alarm sounding per zone" will be the same as the "number of reports in armed period" set in field \*93 (1 if one report, 2 if 2 reports, unlimited for zones in zone list 7).
- 2. \*34 Exit Delay: Minimum exit delay is 45 seconds.
- 3. \*35/\*36 Entry Delay 1 and 2: Minimum entry delay is 30 seconds.
- 4. \*37 Audible Exit Warning: Feature always enabled; field does not exist.
- 5. \*39 Power Up in Previous State: Must be "1," power up in previous state.
- 6. \*40 PABX Access Code or Call Waiting Disable: If call waiting is used, call waiting disable option in field \*91 must be set.
- 7. \*50 Burglary Dial Delay: Delay must be minimum of 30 seconds.
- 8. \*59 Exit Error Alarm Report Code: Always enabled.
- 9 \*68 Cancel Report Code: Default is "code enabled."
- 10. \*69 Recent Closing Report Code: Always enabled.
- 11. \*91 Option Selection: Exit Delay option should be enabled. If call waiting is used, Call Waiting Disable must be set to "1" (enabled).
- 12. \*93 No. reports in Armed Period: Must be set for 1 or 2 report pairs.
- 13. Cross zone timer programming is set in field \*85; cross zone pairs are assigned in zone list 4 using \*81 Zone List mode.
- 14. Duress code is assigned by using the "add a user code" procedure found in the User Guide. Enable Duress code reporting by programming zone 92 using \*56 Zone Programming mode.
- 15. Fire alarm verification is a built-in system feature when a zone is programmed for zone type 16.

#### WARNING

#### THE LIMITATIONS OF THIS ALARM SYSTEM

While this System is an advanced design security system, it does not offer guaranteed protection against burglary, fire or other emergency. Any alarm system, whether commercial or residential, is subject to compromise or failure to warn for a variety of reasons. For example:

- Intruders may gain access through unprotected openings or have the technical sophistication to bypass an alarm sensor or disconnect an alarm warning device.
- Intrusion detectors (e.g., passive infrared detectors), smoke detectors, and many other sensing devices will not work without power. Battery-operated devices will not work without batteries, with dead batteries, or if the batteries are not put in properly. Devices powered solely by AC will not work if their AC power supply is cut off for any reason, however briefly.
- Signals sent by wireless transmitters may be blocked or reflected by metal before they reach the alarm receiver. Even if the signal path has been recently checked during a weekly test, blockage can occur if a metal object is moved into the path.
- A user may not be able to reach a panic or emergency button quickly enough.
- While smoke detectors have played a key role in reducing residential fire deaths in the United States, they may not activate or provide early warning for a variety of reasons in as many as 35% of all fires, according to data published by the Federal Emergency Management Agency. Some of the reasons smoke detectors used in conjunction with this System may not work are as follows. Smoke detectors may have been improperly installed and positioned. Smoke detectors may not sense fires that start where smoke cannot reach the detectors, such as in chimneys, in walls, or roofs, or on the other side of closed doors. Smoke detectors also may not sense a fire on another level of a residence or building. A second floor detector, for example, may not sense a first floor or basement fire. Finally, smoke detectors have sensing limitations. No smoke detector can sense every kind of fire every time. In general, detectors may not always warn about fires caused by carelessness and safety hazards like smoking in bed, violent explosions, escaping gas, improper storage of flammable materials, overloaded electrical circuits, children playing with matches, or arson. Depending on the nature of the fire and/or location of the smoke detectors, the detector, even if it operates as anticipated, may not provide sufficient warning to allow all occupants to escape in time to prevent injury or death.
- Passive Infrared Motion Detectors can only detect intrusion within the designed ranges as diagrammed in their installation manual. Passive Infrared Detectors do not provide volumetric area protection. They do create multiple beams of protection, and intrusion can only be detected in unobstructed areas covered by those beams. They cannot detect motion or intrusion that takes place behind walls, ceilings, floors, closed doors, glass partitions, glass doors, or windows. Mechanical tampering, masking, painting or spraying of any material on the mirrors, windows or any part of the optical system can reduce their detection ability. Passive Infrared Detectors sense changes in temperature; however, as the ambient temperature of the protected area approaches the temperature range of 90° to 105°F (32° to 40°C), the detection performance can decrease.
- Alarm warning devices such as sirens, bells or horns may not alert people or wake up sleepers if they are located on the other side of closed or partly open doors. If warning devices are located on a different level of the residence from the bedrooms, then they are less likely to waken or alert people inside the bedrooms. Even persons who are awake may not hear the warning if the alarm is muffled by noise from a stereo, radio, air conditioner or other appliance, or by passing traffic. Finally, alarm warning devices, however loud, may not warn hearing-impaired people.
- Telephone lines needed to transmit alarm signals from a premises to a central monitoring station may be out of service or temporarily out of service. Telephone lines are also subject to compromise by sophisticated intruders.
- Even if the system responds to the emergency as intended, however, occupants may have insufficient time to protect themselves from the emergency situation. In the case of a monitored alarm system, authorities may not respond appropriately.
- This equipment, like other electrical devices, is subject to component failure. Even though this equipment is designed to last as long as 10 years, the electronic components could fail at any time.

The most common cause of an alarm system not functioning when an intrusion or fire occurs is inadequate maintenance. This alarm system should be tested weekly to make sure all sensors and transmitters are working properly. The security keypad (and remote keypad) should be tested as well.

Wireless transmitters (used in some systems) are designed to provide long battery life under normal operating conditions. Longevity of batteries may be as much as 4 to 7 years, depending on the environment, usage, and the specific wireless device being used. External factors such as humidity, high or low temperatures, as well as large swings in temperature, may all reduce the actual battery life in a given installation. This wireless system, however, can identify a true low-battery situation, thus allowing time to arrange a change of battery to maintain protection for that given point within the system.

Installing an alarm system may make the owner eligible for a lower insurance rate, but an alarm system is not a substitute for insurance. Homeowners, property owners and renters should continue to act prudently in protecting themselves and continue to insure their lives and property.

We continue to develop new and improved protection devices. Users of alarm systems owe it to themselves and their loved ones to learn about these developments.

| 1                                                                                                    |
|----------------------------------------------------------------------------------------------------|
| 1321                                                                                                    |
| 2                                                                                                    |
| 2-Wire Smoke Detectors 2-6                                                                                                    |
| 3                                                                                                    |
| 3+1 and 4+1 Standard Formats 3-1                                                                                                    |
| 4                                                                                                    |
| 4204                                                                                                    |
| 5                                                                                                    |
| 5800 Series Transmitters       2-9         5800TM       2-8, 2-9, 5-1         5801       2-10         5802       2-10, 3-5         5802CP       2-10, 3-5         5827       2-9         5827BD       2-8, 2-9         5881       1-2, 2-5, 2-8   |
| 7                                                                                                    |
| 7720PLUS or 7820 1-2                                                                                                    |
| 9                                                                                                    |
| 9-pin connector 2-10                                                                                                    |
| A                                                                                                    |
| AAV Connections2-15AC Power Supply1-2AC Transformer2-4, 2-13, 5-2AD126122-3Alarm Output1-2, 2-4Arming Away3-3Arming Instant3-3Arming Modes3-4Arming Stay3-3Audio Alarm Verification1-2, 2-14Audio Alarm Verification (AAV)2-14Authority Levels3-2 |
| В                                                                                                    |
| Backup Battery                                                                                                    |
| Bell Supervision2-4Bell Supervision Jumper2-4Bypassing Zones3-3                                                                                                    |
| Bell Supervision                                                                                                    |
| Bell Supervision       2-4         Bell Supervision Jumper       2-4         Bypassing Zones       3-3         C       C         Cabinet       2-1         CALIFORNIA STATE FIRE MARSHALL       2-5                                               |

## – INDEX –

0

Ρ

R

S

15, 5-1

on-board triggers ..... 2-15 On-Board Triggers..... 2-13 Output relays..... 1-2

Panic Keys ...... 3-4 Phone Line ...... 2-14 Phone Module1-1, 1-2, 2-3, 2-5, 2-14, 2-

Relay Module Addresses...... 2-11 Relay Modules ..... 1-2, 2-11 Remote Keypads..... 1-2 

Report Code Formats...... 3-1 response time ..... 2-7

RF Interference ...... 2-8 RF jam detection ..... 1-1 RF Receiver ..... 2-1, 2-2, 2-3, 2-5, 2-8, 3 RJ31X Jack ...... 2-14

SA4120XM-1 Cable......2-4

| Charging Voltage<br>Chime Mode<br>Clean Me Option                             | 5-1<br>3-3<br>2-6<br>5-1<br>5-1<br>2-5 |
|-------------------------------------------------------------------------------|----------------------------------------|
| D                                                                             |                                        |
| device address2-3, 2-7, 2-11,<br>DIP Switches<br>Disarming<br>Double-Balanced | 3-5<br>2-9<br>3-3<br>2-6               |
| E                                                                             |                                        |
| Enrolling2<br>Entry Delay                                                     | -10<br>3-5<br>5-1                      |

| EOLR 2-6, 5-1                  |  |
|--------------------------------|--|
| Exit Delay 3-4, 3-5            |  |
| Exit Error Alarm 3             |  |
| Exit Error Alarm               |  |
| Expander Module Addresses 2-7  |  |
| Expansion Zones 1-2, 2-7, 2-11 |  |

М

Ν

| F                                                                                                    |
|----------------------------------------------------------------------------------------------------|
| FA148CP       1-1         FA260KP       1-2, 2-3, 2-5         FA4286       2-5         FA560KP       1-2, 2-3, 2-5         Fast Busy Signal       2-14         FCC       6-1         Function Key Programming       1-2         Fuse       5-1 |
| G                                                                                                    |
| Go/No Go Test Mode 4-2                                                                                                    |
| н                                                                                                    |
| Handshake                                                                                                    |
| I                                                                                                    |
| Ideal Model 61–0352-5<br>Installer Code4-1, 4-2                                                                                                    |
| κ                                                                                                    |
| keypad addresses                                                                                                    |
| I                                                                                                    |

Lock ...... 2-1

Long Range Radio ...... 1-2, 2-15, 3, 5-1

Low Battery Message ...... 4-2

model 112 ..... 2-10

Modem ...... 3-5 momentary switch ..... 2-10

Normally Closed Zones ..... 2-6 Normally Open Zones ...... 2-6

#### Security Codes...... 1-1, 3-2 Silent Burglary...... 3 Sniffer Mode..... 4-1 sounder connections ...... 2-4 Supplementary Power ...... 2-3 System Communication ...... 3-1 System Test..... 4-1 Т tamper switch..... 2-10 Telco Line ...... 2-14, 3 Telephone Line Monitoring ...... 1-1 Test Mode ...... 4-1, 4-2 Trouble Displays ...... 3-4, 3-5 U UL ...... 2-4, 2-12, 5-1 V Verify Operation ...... 2-6 W Wiring Length/Gauge Chart......2-3 Ζ Zone Doubling......2-6 Zone Types ..... 2-6

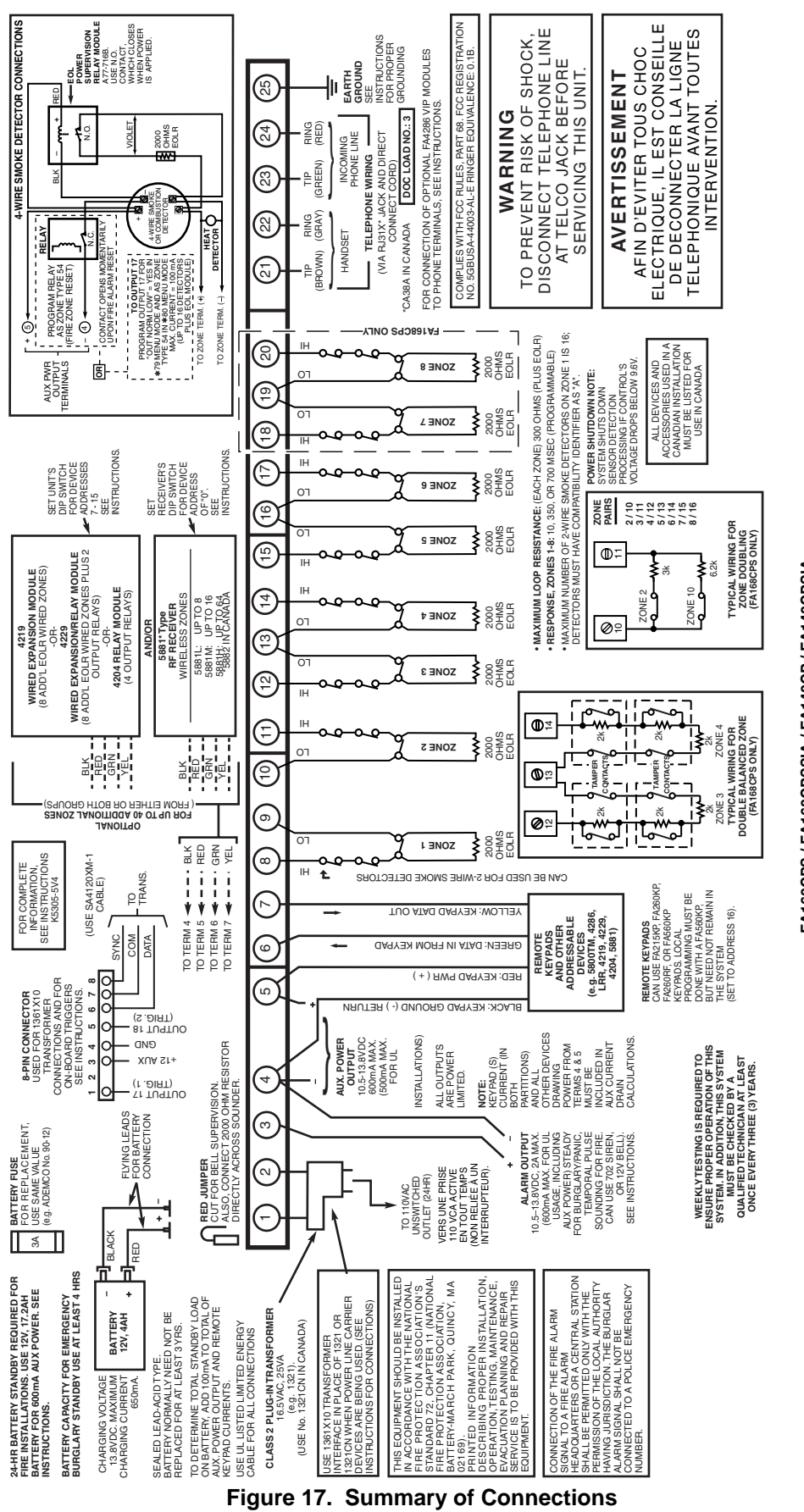

FA168CPS / FA168CPSSIA / FA148CP / FA148CPSIA SUMMARY OF CONNECTIONS

FA168CPS148CP-SOC-V6

## WARRANTY INFORMATION

For the latest warranty information, please go to:

www.honeywell.com/security/hsc/resources/wa

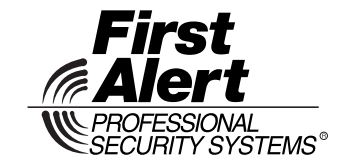

2 Corporate Center Drive, Suite 100 P.O. Box 9040, Melville, NY 11747 www.firstalertprofessional.com Copyright © 2003 Honeywell International Inc.

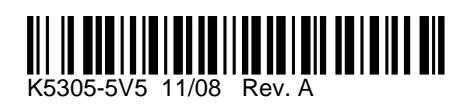